Für eine Welt mit sauberem Wasser

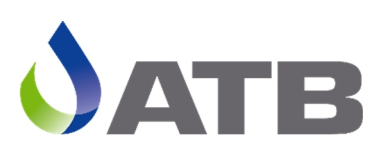

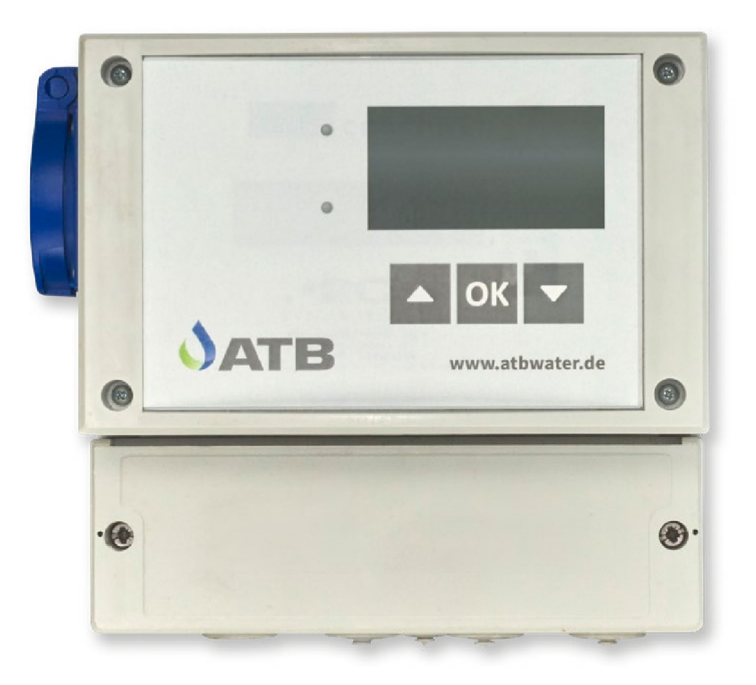

# **Steuerung Ecocontrol Wi-Fi** Betriebsanleitung BUBBLER / BUBBLER PLUS

# Wichtige Informationen für Verbraucher in der EU

#### Entsorgungshinweis zu Batterien und Akkus

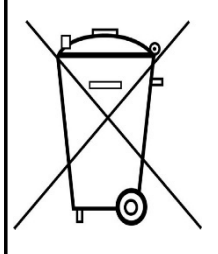

Jeder Verbraucher ist aufgrund der Batterieverordnung (Richtlinie 2006/66/EG) gesetzlich zur Rückgabe aller ge- und verbrauchten Batterien bzw. Akkus verpflichtet. Die Entsorgung über den Hausmüll ist verboten. Da auch bei Produkten aus unserem Sortiment Batterien undAkkus im Lieferumfang enthalten sind, weisen wir Sie auf folgendes hin:

Verbrauchte Batterien und Akkus gehören nicht in den Hausmüll, sondern können unentgeltlich bei den öffentlichen Sammelstellen Ihrer Gemeinde und überall dort abgegeben werden, wo Batterien und Akkus der betreffenden Art verkauft werden. Weiterhin besteht für den Endverbraucher die Möglichkeit, Batterien und Akkus an den Händler,bei dem sie erworben wurden, zurückzugeben (gesetzliche Rücknahmepflicht).

#### Entsorgung von elektronischen Geräten

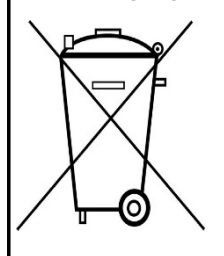

Aufgrund der Europäischen Verordnung 2012/19/EU darf Ihr elektronisches Gerät nicht mit dem normalen Hausmüll entsorgt werden! Wir entsorgen Ihr elektrisches Gerät auf eine professionelle und für die Umwelt verantwortungsvolle Weise. Dieser Service ist, die Transport- kosten nicht inbegriffen, kostenlos. Dieser Service gilt ausschließlich für elektrische Geräte die nach dem 13.08.2005 erworben wurden. Senden Sie Ihr zu entsorgendes Gerät frei Haus an Ihren Lieferanten.

# Inhaltsverzeichnis

| 1     | Allgemeine Sicherheitshinweise                                  | 5        |
|-------|-----------------------------------------------------------------|----------|
| 2     | Technische Daten                                                | 8        |
| 2.1   | Elektroinstallation / Absicherung                               | . 8      |
| 2.2   | Ausgänge                                                        | . 8      |
| 2.3   | Alarmausgang                                                    | . 8      |
| 2.4   | Sicherungen                                                     | . 8      |
| 2.5   | Schalteingänge/ Schwimmschalter                                 | . 9      |
| 2.6   | Druckeingang                                                    | . 9      |
| 2.7   | Datenschnittstelle                                              | . 9      |
| 2.8   | Netzausfallerkennung                                            | . 9      |
| 2.8.1 | Wartung Pflege und Entsorgung                                   | . 9      |
| 2.8.2 | Wichtiger Hinweis zur Entsorgung des Akkus:                     | . 9      |
| 2.8.3 | Abstellen der Netzausfallerkennung                              | 10       |
| 3     | Bedienung                                                       | 11       |
| 3.1   | Allgemeine Hinweise                                             | 11       |
| 3.2   | Bedienung der Steuerung                                         | 12       |
| 3.3   | Die Grundfenster der Steuerungen                                | 12       |
| 3.3.1 | Betriebsstunden                                                 | 12       |
| 3.3.2 | Systeminformation                                               | 13       |
| 3.3.3 | Reinigungszyklus                                                | 13       |
| 3.3.4 | Geheimzahl/ PIN- Eingabe                                        | 14       |
| 3.4   | Alarmmeldungen                                                  | 14       |
| 3.4.1 | Abstellen der akustischen Alarmmeldung                          | 14       |
| 3.4.2 | Löschen eines Alarmes                                           | 14       |
| 4     | Zweite Bedienebene                                              | 16       |
| 5     | EW- Zahl                                                        | 17       |
| 6     | Finstellungen                                                   | 18       |
| 6.1   | Steuerungstypen                                                 | 18       |
| 6.2   | Uhrzeit                                                         | 19       |
| 6.3   | Datum                                                           | 19       |
| 7     | Wartung                                                         | 20       |
| 71    | Stromüberwachung                                                | 20       |
| 72    | l aufzeiten                                                     | 20<br>21 |
| 721   | Verlauf des Reinigungszyklus <b>BUBBI FR FP</b>                 | 21       |
| 1.2.1 | a) Dosierung                                                    | 21       |
|       | h) Normbetrieh / Sparbetrieh                                    | 21       |
|       | c) Klarwasserabzug BUBBI FR FP                                  | 21       |
|       | d) Hochwassermeldung                                            | 21       |
| 722   | l aufzeiten BUBBI FR FP                                         | <br>22   |
| 723   | Verlauf des Reinigungszyklus <b>BUBBI FR MP und BUBBI FR MF</b> | 22       |
| 1.2.0 |                                                                 |          |

| 12         | EU-Konformitätserklärung                                  | 55         |  |
|------------|-----------------------------------------------------------|------------|--|
| 11.2       | BUBBLER PLUS                                              | 54         |  |
| 11.1       | BUBBLER MP und BUBBLER EP ab 01/2010                      | 53         |  |
| 11         | Laufzeitentabellen                                        | 53         |  |
| 10.6       | BUBBLER PLUS EP Mehrkammeranlagen                         | 52         |  |
| 10.5       | BUBBLER PLUS MP Mehrkammeranlagen                         | 51         |  |
| 10.4       | BUBBLER PLUS EP Einkammeranlagen 5                        |            |  |
| 10.3       | BUBBLER PLUS MP Einkammeranlagen                          | 49         |  |
| 10.2       | BUBBLER EP                                                | 48         |  |
| 10.1       | BUBBLER MP                                                | 47         |  |
| 10         | Klemmenbelegung                                           | 47         |  |
| 9          | Fehlermeldungen                                           | 45         |  |
| 8.2        | Startseite (Homebildschirm)                               | 43         |  |
| 8.1        | Aufrufen des Wi-Fi Bedientools                            | 43         |  |
| 8          | Integriertes Wi-Fi Bedientool                             | 43         |  |
| 7.12       | Verlassen der Menüebene "Wartung"                         | 42         |  |
| 7.11       | Akustischer Alarm                                         | 42         |  |
| 7.10       | Wartungsintervall                                         | 42         |  |
| 7.9.1      | Betriebsstunden löschen                                   | 41         |  |
| 7.9        | Betriebstagebuch                                          | 41         |  |
| 781        | l öschen Netzausfallsneicher                              | 39<br>40   |  |
| 1.1<br>7.8 | Netzausfallsneicher                                       | סכ<br>סג   |  |
| 1.0<br>7.7 | Sullwilliller                                             | / 3<br>مرد |  |
| 1.5<br>7.6 | Drucksensor                                               | کک<br>حد   |  |
| 1.4<br>7 F | Handbetrieb                                               | 33         |  |
| 7.3        | Testlaut                                                  | 32         |  |
| 7.2.6      | Lautzeiten BUBBLER PLUS                                   | 31         |  |
|            | d) Schritt 4: Klarwasserabzug                             | 26         |  |
|            | c) Schritt 3: Absetzen (Absetz- oder Sedimentationsphase) | 26         |  |
|            | b) Schritt 2: Schlammrückführung                          | 26         |  |
|            | a) Schritt 1: Belüftung (Belüftung 1 und 2)               | 26         |  |
| 7.2.5      | Verlauf des Reinigungszyklus BUBBLER PLUS                 | 26         |  |
| 7.2.4      | Laufzeiten BUBBLER MP/ME                                  | 25         |  |
|            | g) Hochwassermeldung BUBBLER MP und BUBBLER ME            | 24         |  |
|            | f) Klarwasserabzug ME                                     | 24         |  |
|            | e) Klarwasserabzug MP                                     | 24         |  |
|            | d) Schlammrückführung                                     | 23         |  |
|            | c) Belüftung                                              | 25<br>22   |  |
|            | a) Eingabe minimater und maximater wasserstand            | ۷۷<br>دد   |  |
|            | a) Eingabo minimalor und maximalor Wassorstand            | 22         |  |

# 1 Allgemeine Sicherheitshinweise

Diese Anleitung behandelt ausschließlich die Steuereinheit und enthält wichtige Hinweise und Warnvermerke für den Umgang mit der Steuerung.

Dieses Gerät ist nicht dafür bestimmt, durch Personen (einschließlich Kinder) mit eingeschränkten physischen, sensorischen oder geistigen Fähigkeiten oder mangels Erfahrung und/oder mangels Wissens benutzt zu werden, es sei denn, sie werden durch eine für ihre Sicherheit zuständige Person beaufsichtigt oder erhielten von ihr Anweisungen, wie das Gerät zu benutzen ist. Kinder müssen beaufsichtigt werden, um sicherzustellen, dass sie nicht mit dem Gerät spielen.

Wenn die Netzanschlussleitung beschädigt wird, muss Sie durch eine Fachfima oder eine ähnlich qualifizierte Person ersetzt werden, um Gefährdungen zu vermeiden.

# Kennzeichnung von Hinweisen in der Betriebsanleitung

In dieser Betriebsanleitung sind Sicherheitshinweise mit Symbolen besonders gekennzeichnet. Nichtbeachtung kann gefährlich werden.

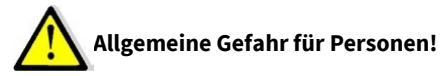

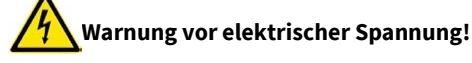

# Zur Beachtung

Die vorliegende Anleitung wurde mit der gebotenen Sorgfalt erstellt. Jegliche Haftung des Herstellers aufgrund falscher oder fehlender Angaben sowie sprachlicher Mängel oder drucktechnischer Fehler in der Dokumentation wird ausgeschlossen. Sollten Sie noch Unvollständigkeiten und/oder Fehler feststellen, setzen Sie uns davon bitte in Kenntnis.

Bei der Erstellung der Anleitung wurde auf größtmögliche Übereinstimmung der darin aufgeführten Fakten mit dem zugehörigen System geachtet. Alle technischen Daten, Maßangaben und Abbildungen in dieser Anleitung sind dennoch unverbindlich. Eventuelle Ansprüche an die konkrete Ausführung eines Systems können daraus nicht abgeleitet werden.

Wir behalten uns vor, im Rahmen von Verbesserungen und Weiterentwicklungen Veränderungen an einem

System vorzunehmen, ohne diese Anleitung zu ändern. Eine Verpflichtung zum Einbau vorgenommener Produktveränderungen in alle bereits fertig gestellten und ausgelieferten Systeme kann daraus nicht abgeleitet werden.

Dieses Dokument berücksichtigt weder alle Konstruktionseinzelheiten und Varianten noch alle möglichen Zufälligkeiten und Ereignisse, die bei der Montage, dem Betrieb und der Wartung auftreten können. Voraussetzung für die Montage und Handhabung des Schaltgerätes ist der Einsatz von fachlich geschultem Personal (siehe EN 50 110-1).

Sofern nicht alle Informationen und Anweisungen in dieser Dokumentation gefunden werden, fragen Sie beim Hersteller nach.

# Der Anschluss und die Wartung der Steuerung darf nur von sachkundigem Fachpersonal durchgeführt werden!

Vor Inbetriebnahme und Einschalten der Netzspannung ist sicherzustellen, dass

- das Gerät keine erkennbaren Beschädigungen aufweist.
- insbesondere die Netzanschlüsse und die Pumpen ordnungsgemäß angeschlossen sind.
- die Sicherungswerte entsprechend der Pumpenleistung eingesetzt sind.
- die Sicherungsabdeckungen geschlossen sind (Berührschutz).
- alle Anschlüsse sach- und fachgerecht durchgeführt worden sind.
- die Verlegung und Ausführung aller Kabel und Leitungen den geltenden Vorschriften entspricht.
- das Gerät ordnungsgemäß geschlossen ist.
- die Anlage fachgerecht abgesichert ist.
- Die jeweils gültigen Vorschriften (EN, VDE, ...) sowie die Vorschriften der örtlichen Energieversorger sind zu beachten.

# Vor Öffnen des Gerätes unbedingt spannungsfrei schalten!

# Personalqualifikation und -schulung

Das Personal für Bedienung, Wartung, Inspektion und Montage muss die entsprechende Qualifikation für diese Arbeiten aufweisen.

### Gefahren bei Nichtbeachtung der Sicherheitshinweise

Die Nichtbeachtung der Sicherheitshinweise kann sowohl eine Gefährdung für Personen als auch für Umwelt und Anlage zur Folge haben. Die Nichtbeachtung der Sicherheitshinweise kann zum Verlust jeglicher Schadenersatzansprüche führen. Im Einzelnen kann Nichtbeachtung beispielsweise folgende Gefährdung nach sich ziehen:

- Versagen wichtiger Funktionen der Anlage.
- Versagen vorgeschriebener Methoden zur Wartung und Instandhaltung.
- Gefährdung von Personen durch elektrische, mechanische und chemische Einwirkungen.

### Sicherheitsbewusstes Arbeiten

Die in dieser Betriebsanleitung aufgeführten Sicherheitshinweise, die bestehenden nationalen Vorschriften zur Unfallverhütung sowie eventuelle interne Arbeits-, Betriebs- und Sicherheitsvorschriften sind zu beachten.

#### Sicherheitshinweise für den Betreiber/Bediener

Gefährdungen durch elektrische Energie sind auszuschließen (Einzelheiten hierzu siehe z.B. in den Vorschriften des VDE und der örtlichen Energieversorgungsunternehmen).

#### Sicherheitshinweise für Wartungs-, Inspektions- und Montagearbeiten

Alle Wartungs-, Inspektions- und Montagearbeiten müssen von autorisiertem und qualifiziertem Fachpersonal ausgeführt werden.

Grundsätzlich sind Arbeiten an der Anlage nur im Stillstand durchzuführen. Unmittelbar nach Abschluss der Arbeiten müssen alle Sicherheits- und Schutzeinrichtungen wieder angebracht bzw. in Funktion gesetzt werden. Vor der Wiederinbetriebnahme sind erneut alle Hinweise über Elektro-Anschluss und Einbau zu beachten.

#### Eigenmächtiger Umbau und Ersatzteilherstellung

Umbau oder Veränderung der Anlage sind nur nach Absprache mit dem Hersteller zulässig. Originalersatzteile und vom Hersteller autorisiertes Zubehör dienen der Sicherheit. Die Verwendung anderer Teile kann die Haftung für die daraus entstehenden Folgen aufheben.

#### Unzulässige Betriebsweisen

Die Betriebssicherheit der gelieferten Anlage ist nur bei bestimmungsgemäßer Verwendung gewährleistet.

# 2 Technische Daten

# 2.1 Elektroinstallation / Absicherung

Die Elektroinstallation darf nur durch ein vom EVU zugelassenes Elektro-Installationsunternehmen durchgeführt werden. Die VDE- Bestimmungen, insbesondere VDE 100, sowie die TAB der örtlichen EVU sind einzuhalten.

- Stromzuführung (230 V) mit 10 A- Absicherung
- FI- Schutzschalter < 30 mA vorschalten und Schuko-- Steckdose vom örtlich konzessionierten Elektriker verlegen und montieren lassen. Die Steuerung wird dann über den mitgelieferten Stecker an das Stromnetz angeschlossen.

| Ausgang | Aggregat                    | Relais Ausgänge 230 V          |
|---------|-----------------------------|--------------------------------|
| T1.1    | Dosierung                   | 16A nominell                   |
| T1.2    | Hebepumpe / Klarwasserabzug | 16A nominell                   |
| T1.3    | Verdichter                  | 16 A nominell Relais in Sockel |
| T1.4    | Schlammpumpe                | 5 A nominell                   |
| T1.5    | Belüftung                   | 5A nominell                    |

### 2.2 Ausgänge

### 2.3 Alarmausgang

Das Gerät verfügt über ein Alarmrelais zum Anschluss einer LED (5 V DC, max. 30 mA). Zusätzlich ist ein Summer eingebaut, der Alarmzustände signalisiert.

### 2.4 Sicherungen

Die Ausgänge 1-5 sind gemeinsam mit einer Sicherung abgesichert und werden durch einen gemeinsamen Stromwandler stromüberwacht.

# Vor Austausch der Sicherung Gerät unbedingt spannungsfrei schalten. Nur Sicherungen mit geringer Verlustleistung (max. 1.5W) einsetzen! Überhitzungsgefahr!

Die einzusetzende Sicherung richtet sich nach den Leistungsdaten der Pumpe bzw. des Ventils. Maximalwert der Sicherung 6,3AT, max. Verlustleistung 1,5W. Die Gesamtanschlussleistung der Verdichter/ Pumpen / Ventile darf jedoch 2.500VA nicht überschreiten.

# 2.5 Schalteingänge/ Schwimmschalter

Die Eingänge arbeiten am Netzpotential 230V. Der Eingang schaltet bei Verbindung des Eingangskontaktes mit dem Neutralleiter N.

| Eingang | Aggregat                                                                                                    |
|---------|----------------------------------------------------------------------------------------------------|
| ln 1    | Hochwassermelder oder beim Steuerungstyp BUBBLER EP Begrenzer für<br>die Dosierung, Max. Wasserstand im SBR- Becken. |
| In 2    | Hochwassermelder                                                                                                    |

# 2.6 Druckeingang

Anschluss für 5 mm-Druckluftschlauch. Messbereich 0...500 mbar.

# 2.7 Datenschnittstelle

USB; Wi-Fi; GSM (2G)

# 2.8 Netzausfallerkennung

Das Gerät enthält eine Netzausfallerkennung. Bei Netzausfall erfolgt in regelmäßigen Intervallen eine kurze Aktivierung des integrierten Alarmsummers zur Signalisierung und die rote LED ist dauerhaft eingeschaltet.

Die eingebauten Akkus (2x AA-Akku, 2000 mAh) werden spannungsüberwacht. Sinkt die Spannung unter die vom Hersteller vorgeschriebene Entladeschlussspannung, wird die Netzausfallerkennung abgeschaltet. Diese Maßnahme verhindert eine Tiefentladung der eingebauten Akkus.

Die max. Funktionszeit ist von Ladezustand, Umgebungstemperatur, sowie der programmierten Tonsequenz abhängig.

# 2.8.1 Wartung Pflege und Entsorgung

Bekanntlich altern Akkus, so dass im Laufe der Zeit die Kapazität der Akkus und damit die max. Alarmdauer sinken. Es wird daher empfohlen bei nachlassender Alarmdauer die Akkus durch neue gleichartige Typen (NiMH AA, Typ. 2000mAh) zu ersetzen.

# 2.8.2 Wichtiger Hinweis zur Entsorgung des Akkus:

Akkus sind Sondermüll. Laut Batterieverordnung der Bundesregierung (BGBI 1998/I/20 v. 2.4.1998) sind seit dem 1.10.1998 alle Endverbraucher von Akkus verpflichtet, diese an den Handel bzw. Wertstoff-Entsorger, z. B. kommunale Sammelstellen zurückzugeben. Die Entsorgung über den Hausmüll ist ausdrücklich verboten. Sie sollen Ihre gebrauchten Batterien und Akkumulatoren an die Stiftung Gemeinsames Rücknahmesystem (GRS) Batterien leiten. Die Stiftung GRS Batterien betreibt gemäß der Batterieverordnung ein gemeinsames Rücknahmesystem zur ordnungsgemäßen und schadlosen Verwertung oder gemeinwohlverträglichen Beseitigung von Batterien. Selbstverständlich können Sie die Akkumulatoren auch bei kommunalen Sammelstellen oder im Handel vor Ort kostenlos abgeben.

# 2.8.3 Abstellen der Netzausfallerkennung

Mit der **OK**- Taste kann der Warnton/ rote LED abgestellt werden. Wenn die Netzspannung wieder vorhanden ist, wird die akustische Signalisierung automatisch, also auch ohne eine Quittierung beendet.

# 3 Bedienung

### 3.1 Allgemeine Hinweise

Für die SBR-Anlagen BUBBLER sind drei unterschiedliche Softwarevarianten in der Steuerung hinterlegt, für den BUBBLER PLUS eine. Die Varianten unterscheiden sich je nach eingesetzten Pumpentypen (Luftheber, elektrische Pumpen) in der Anlage.

# **BUBBLER EP**

- Elektrische Pumpe mit angebauten Schwimmschalter für die Dosierung
- Elektrische Pumpe mit angebauten Schwimmschalter für den Klarwasserabzug.
- Schwimmschalter für den maximalen Wasserstand im SBR-Becken.

# **BUBBLER ME**

- Luftheber für die Dosierung
- elektrische Pumpe mit angebautem Schwimmschalter f
  ür den Klarwasserabzug
- Keine Schwimmschalter zur Erkennung der Wasserstände im SBR-Becken.
- Belüftung wasserstandabhängig über Drucksensor

### **BUBBLER MP**

- Luftheber für die Dosierung
- Luftheber für den Klarwasserabzug.
- Keine Schwimmschalter zur Erkennung der Wasserstände im SBR-Becken
- Belüftung Wasserstandabhängig über Drucksensor

# **BUBBLER PLUS**

- Luftheber für den Klarwasserabzug.
- Keine Schwimmschalter zur Erkennung der Wasserstände im SBR-Becken
- Belüftung Wasserstandabhängig über Drucksensor

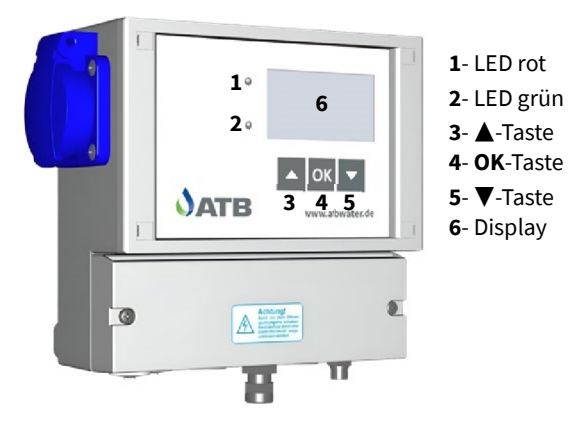

#### 3.2 Bedienung der Steuerung

Die Bedienung der Steuerung erfolgt über:

- ▲▼-Tasten zum Blättern innerhalb einer Menüebene, eines Menüs
- OK-Taste zur Auswahl, Änderung und Speichern von Menüs und Parametern

Die Steuerung besitzt 2 Bedienebenen, die aus unterschiedlichen Fenstern (Bildschirmen) bestehen.

- Bedienebene 1 ist für jeden Anwender zugänglich. Sie umfasst vier Statusfenster. Hier werden grundlegende Informationen der KKA dargestellt.
- Bedienebene 2 ist durch Eingabe einer Geheimzahl geschützt. Diese Ebene ist dem fachkundigen Wartungstechniker vorbehalten. In der Bedienebene 2 können die Laufzeiten der Aggregate, Systemeinstellungen, Handbetrieb, Ereignisspeicher etc. abgerufen werden.

Mit den ▲▼-Tasten kann zwischen den Fenstern navigiert werden. Mit der **OK**- Taste wird eine Auswahl bzw. eine Eingabe bestätigt und man gelangt in das jeweilige Menü.

#### 3.3 Die Grundfenster der Steuerungen

| Grundfenster 1      | Überschrift: Betriebsstunden |                      |
|---------------------|------------------------------|----------------------|
| Aktiver Steue-      | BUBBLER EP                   | BUBBLER ME           |
| rungstyp            | BUBBLER MP                   | BUBBLER PLUS         |
| Betrinbistunden     | Die Betriebsstund            | <b>en für:</b>       |
| Doslerung 0.0 h     | die Dosierung                | (nicht BUBBLER PLUS) |
| Klarwasser 0.0 h    | den Klarwasse                | erabzug              |
| Verdichter 0.0 h    | den Verdichter               | r                    |
| Schlammrückf. 0.0 h | die Schlammr                 | ückführung           |
| Belüftung 0.0 h     | die Belüftung                | des SBR- Beckens     |

#### 3.3.1 Betriebsstunden

#### 3.3.2 Systeminformation

| Grundfenster 2                                                                                                    | Überschrift: Systeminfo.                                                                                                    |
|----------------------------------------------------------------------------------------------------|----------------------------------------------------------------------------------------------------|
| Aktiver Steue-                                                                                                    | BUBBLER EP                                                                                                    |
| rungstyp                                                                                                    |                                                                                                    |
| Systeminio<br>Laufzeit Ve. 5min<br>Pause Verd. 10min<br>max. Wasserstand EIN<br>Hochwassermelder AUS'<br>Normalbetrieb<br>Auswahl I ElEttern<br>'falls vorhanden | <ul> <li>Lauf- und Pausenzeiten für den Verdichter/ Belüftung.</li> <li>Der Schaltzustand des Schwimmschalters für den max.<br/>Wasserstand im SBR-Becken.</li> <li>Wird ein zusätzlicher Hochwasserschwimmer installiert<br/>wird der Schaltzustand des Schwimmers ebenfalls an-<br/>gezeigt als Hochwasser EIN/AUS</li> <li>Anzeige Normal- oder Sparbetrieb.</li> </ul> |
| Aktiver Steue-                                                                                                    | BUBBLER MP                                                                                                    |
| rungstyp                                                                                                    | BUBBLER ME BUBBLER PLUS                                                                                                    |
| Systeminio<br>Laufzeit Ve. 06 min<br>Pause Verd. 24 min                                                                                                    | <ul> <li>Die anstehende Laufzeit für den Verdichter.</li> <li>Die anstehende Pausenzeit für den Verdichter.</li> </ul>                                                                                                    |
| Systeminio<br>Laufzeit Ve. 6 min<br>Pause Verd. 24 min<br>Hochwassermel. 1 AUS<br>Hochwassermel. 2 AUS                                                           | <ul> <li>Werden zusätzliche Hochwasserschwimmer installiert,<br/>wird der Schaltzustand des Schwimmers ebenfalls an-<br/>gezeigt.</li> <li>Hochwasser 1 EIN /AUS</li> <li>Hochwasser 2 EIN / AUS</li> </ul>                                                                                                    |

#### 

# 3.3.3 Reinigungszyklus

| Grunulenster 5                                                                                            | Uberschrift:                                                                               | Reinigungszyklus                                                                                      |
|----------------------------------------------------------------------------------------------------|--------------------------------------------------------------------------------------------|----------------------------------------------------------------------------------------------------|
| Aktiver Steuerungs-<br>typ                                                                                | BUBBLER EP<br>BUBBLER MP                                                                   | BUBBLER ME<br>BUBBLER PLUS                                                                            |
| RcinistunsezyAus<br>Druck 222 mbar<br>Belüftung 1 Ein 180 s<br>Zykluszeit 01:23:40<br>Zykluszeit 05:05:00 | Informationen übe<br>• Systemdruck<br>• Reinigungssch<br>phase, Schlan<br>• Fortschritt de | r:<br>nritt: Belüftung 1, Belüftung 2, Absetz-<br>nmrückführung oder Klarwasser<br>s Reinigungszyklus |

ATB WATER GmbH, Südstraße 2, D-32457 Porta Westfalica, www.atbwater.de / Art.-Nr.: 9060 0360 / Stand: 06.02.2024 / Seite 13 von 56

#### 3.3.4 Geheimzahl/ PIN- Eingabe

| Grundfenster 4         | Überschrift:                                        | Bitte PIN eing.                           |
|------------------------|-----------------------------------------------------|-------------------------------------------|
| Bitte PIN eing.        | Mit Eingabe der<br>ebene!                           | Geheimzahl gelangen Sie in die 2. Bedien- |
|                        | Die <b>OK</b> -Taste drüe                           | cken.                                     |
| J Auswahl + t Blättern | Mit <b>▲▼</b> -Tasten Z<br>Mit der <b>OK</b> -Taste | ahl auswählen.<br>bestätigen.             |
|                        | Die nächste Zahl                                    | auswählen etc.                            |

#### 3.4 Alarmmeldungen

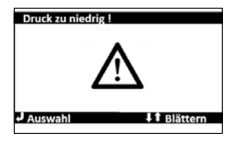

Jede Störung vom Normalbetrieb wird optisch durch eine rote LED und akustisch durch einen Signalton angezeigt. In der Anzeige der Steuerung wird der Fehler durch ein blinkendes Achtungszeichen und als Textmeldung in der schwarzen Überschriftenzeile dargestellt.

### 3.4.1 Abstellen der akustischen Alarmmeldung

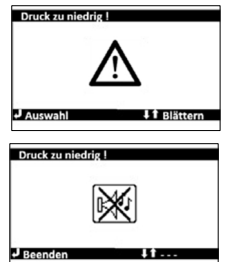

Drücken Sie 1 x kurz die **OK**-Taste oder einer der beiden ▲▼-Tasten.

Es öffnet sich ein Fenster zum Beenden der akustischen Warnmeldung. Drücken Sie erneut die **OK**-Taste. Der akustische Alarm wird beendet.

#### Achtung:

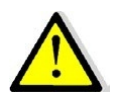

Nur der akustische Signalton wird abgestellt. Die Fehlermeldung erscheint weiter in der Anzeige. Der Fehler ist nicht behoben. Die rote Alarmkontrollleuchte brennt weiter.

#### 3.4.2 Löschen eines Alarmes

Das Löschen eines Alarmes ist in den ersten drei Grundfenstern möglich. Es sind folgende Schritte durchzuführen:

| Druck zu niedrig |            |
|------------------|------------|
| Dosierung        | 0.0 h      |
| Klarwasser       | 0.0 h      |
| Verdichter       | 0.0 h      |
| Schlammrückf.    | 0.0 h      |
| Belüftung        | 0.0 h      |
|                  | I Blättern |

Drücken Sie 1 x kurz die **OK**-Taste. Es öffnet sich erneut der Bildschirm "Alarme löschen".

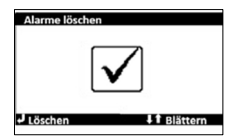

Durch Drücken der ▲▼-Tasten kann das Menü wieder verlassen werden. Der Alarm wird dann nicht quittiert. Drücken Sie die **OK**-Taste. Der Fehler ist quittiert.

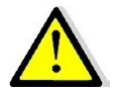

Sollte der Fehler nicht behoben sein, wird er spätestens beim nächsten Einschalttakt des Aggregates wieder aktiv.

# 4 Zweite Bedienebene

Die Ebene 2 ist mit einer Geheimzahl geschützt.

Nach Eingabe der Geheimzahl werden durch Drücken der ▲▼-Tasten folgende Untermenüs wählbar und können mit der **OK**-Taste aufgerufen werden:

| V-Zahl<br>EV<br>Seloiz<br>Auswahl<br>I Bilistern    | EW- Zahl einstellen                                                                                                    |
|-----------------------------------------------------|----------------------------------------------------------------------------------------------------|
| Enstellungen<br>EW<br>velo 12<br>Auswahl<br>Auswahl | Einstellungen                                                                                                    |
| Wartuny<br>Auswahl I Bilstern                       | Wartung                                                                                                    |
| Werkseinstellungen                                  | Werkseinstellungen<br>Dieses Menü wird trotz Eingabe der Geheimzahl nicht zugänglich.<br>Hier werden werksseitig Seriennummern der eingesetzten Aggre-<br>gate und die Ablaufklasse der KKA dokumentiert. |
| Beenden                                             | Zurück zum Grundfenster 1 (Betriebsstunden).                                                                                                    |

|                                                                       | Mit den ▲▼-Tasten das Bild für die EW- Zahl anwählen.<br>Durch Bestätigen mit der <b>OK</b> -Taste öffnet sich das nächste Fens-<br>ter. |                                                                                                    |  |
|-----------------------------------------------------------------------|----------------------------------------------------------------------------------------------------|----------------------------------------------------------------------------------------------------|--|
| Aktiver Steue-                                                        | BUBBLI                                                                                                    | ER EP                                                                                                    |  |
| rungstyp                                                              |                                                                                                    |                                                                                                    |  |
| Einwohner 6<br>Beginn SchlammR. 30d                                   | Auswahl der Einwohnerzahl von 4 – 50 EW für BUBBLER EP.<br>Beginn der Schlammrückführung nach Inbetriebnahme (24h<br>Dauerbetrieb).      |                                                                                                    |  |
| Aktiver Steue-                                                        | BUBBLE                                                                                                    | R MP                                                                                                    |  |
| rungstyp                                                              | BOBBLE                                                                                                    |                                                                                                    |  |
| sw-zah<br>Einwohner 4                                                 | Einwoh-<br>nerzahl                                                                                                    | Auswahl der Einwohnerzahl von 4 – 24 EW BUBBLER<br>MP. Durch Ändern der EW-Zahl werden die Laufzei-<br>ten der Aggregate für die gewählte EW-Zahl eingele-<br>sen. |  |
| Beginn Schlammk, 30d<br>Min WSP Reaktor 92cm<br>Max WSP Reaktor 118cm | Beginn<br>SchlamR.                                                                                                    | Beginn der Schlammrückführung nach Inbetrieb-<br>nahme (24h Dauerbetrieb).<br>Es werden für 30 d keine Betriebsstunden auflaufen.                                  |  |
|                                                                       | MIN WSP/<br>Max WSP                                                                                                    | Min. und Max. Wassertiefe im SBR-Becken.                                                                                                    |  |
| Aktiver Steue-<br>rungstyp                                            | BUBBLE                                                                                                    | RPLUS                                                                                                    |  |
| EW20hl<br>Einwohner 6                                                 | Einwoh-<br>nerzahl                                                                                                    | Auswahl der Einwohnerzahl.<br>Durch Ändern der EW-Zahl werden die Laufzeiten der<br>Aggregate für die gewählte EW-Zahl automatisch ein-<br>gelesen.                |  |
| Beginn SchlammR. 30d<br>Einkammeranlage ja<br>J Auswahl J T Blättern  | Beginn<br>SchlamR.                                                                                                    | Beginn der Schlammrückführung nach Inbetrieb-<br>nahme (24h Dauerbetrieb).<br>Es werden für 30 d keine Betriebsstunden auflaufen.                                  |  |
|                                                                       | Einkam-<br>meranl.                                                                                                    | Bei der Auswahl Einkammeranlage wird die<br>Schlammrückführung deaktiviert.                                                                                        |  |

# 6 Einstellungen

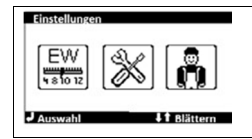

Mit den ▲▼-Tasten das Bild für die Einstellungen anwählen. Durch Bestätigen mit der **OK**-Taste öffnet sich das Fenster.

### 6.1 Steuerungstypen

| Steuerungstryp                                                                                                    | Mit den ▲▼-Tasten das Bild für den Steuerungstyp anwählen.<br>Durch Bestätigen mit der <b>OK</b> -Taste öffnet sich das Fenster.                                                                                                    |
|----------------------------------------------------------------------------------------------------|----------------------------------------------------------------------------------------------------|
| Auswah —— Neustart<br>Ja Nein<br>JAUswah 11 Bikttern                                                                                       | Es erfolgt eine Abfrage, ob der Steuerungstyp wirklich gewech-<br>selt werden soll. Dafür ist ein Neustart der Steuerung erforder-<br>lich.                                                                                                    |
| Stourwest 1/2<br>Bister<br>Bubbler PP<br>Bubbler MP<br>Bubbler ME<br>J Asswold<br>Stourwest 1/2<br>BubblerPlus<br>TropRocper<br>Bluemartin | Mit den ▲▼-Tasten kann ein Steuerungstyp ausgewählt wer-<br>den. Die Zeile wird schwarz hinterlegt und es erscheint hinter<br>dem ausgewählten Typ ein ✓ Häkchen.<br>Bestätigen Sie die Auswahl mit der <b>OK</b> -Taste.                          |
| Bluemover                                                                                                    |                                                                                                    |
| 5 MIN 140                                                                                                    | Es öffnet sich ein neues Fenster. In der Überschriften Zeile wird<br>der ausgewählte Steuerungstyp angezeigt. (hier BUBBLER MP)<br>Nach dem Bestätigen mit der <b>OK</b> -Taste startet die Steuerung mit<br>dem ausgewählten Steuerungstypen neu. |
| J Start 11 Bilittern                                                                                                    | Durch Drücken der ▲▼-Tasten kann die Ebene verlassen wer-<br>den.<br>Sie kommen zurück zur Auswahl des Steuerungstypen.                                                                                                    |

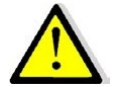

Ein Beenden der Ebene ist ohne die Auswahl eines Steuerungstypen nicht möglich.

#### 6.2 Uhrzeit

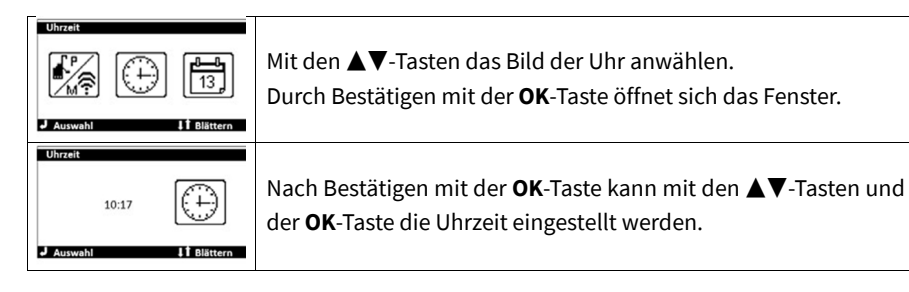

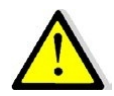

Bei einem Stromausfall wird die Uhr über die eingebauten Akkus für die Netzausfallerkennung versorgt. Bei einem über mehrere Tage andauernden Stromausfall mit aktivierter Netzausfallerkennung oder bei der Inbetriebnahme muss die Uhr neu gestellt werden.

#### 6.3 Datum

| Ditum                                                   | Mit den ▲▼-Tasten das Bild des Kalenderblattes anwählen.<br>Durch Bestätigen mit der <b>OK</b> -Taste öffnet sich das Fenster. |
|---------------------------------------------------------|----------------------------------------------------------------------------------------------------|
| Dienstag<br>13.08.2019<br>KW 33<br>J Auswahl J Blättern | Nach Bestätigen mit der <b>OK</b> -Taste kann mit den ▲▼-Tasten und<br>der <b>OK</b> -Taste das Datum eingestellt werden.      |

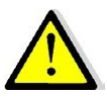

Bei einem Stromausfall wird der Kalender über die eingebauten Akkus für die Netzausfallerkennung versorgt. Bei einem über mehrere Tage andauernden Stromausfall mit aktivierter Netzausfallerkennung oder bei der Inbetriebnahme muss der Kalender neu gestellt werden.

# 7 Wartung

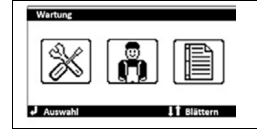

Mit den ▲▼-Tasten das Bild für die Wartung anwählen. Durch Bestätigen mit der **OK**-Taste öffnet sich das Fenster.

# 7.1 Stromüberwachung

|                                                                                                    | Mit den ▲▼-Tasten das Bild für die Stromüberwachung an-                                                                                                    |  |
|----------------------------------------------------------------------------------------------------|----------------------------------------------------------------------------------------------------|--|
|                                                                                                    | wählen. Durch Bestätigen mit der <b>OK</b> -Taste öffnet sich das                                                                                                    |  |
|                                                                                                    | Fenster.                                                                                                    |  |
|                                                                                                    | Die Stromüberwachung erfolgt über einen gemeinsamen                                                                                                    |  |
| Stromüberwachung                                                                                                    | Stromwandler für alle Ausgänge. Eine Stromüberwachung von                                                                                                    |  |
|                                                                                                    | Magnetventilen kann aufgrund der geringen Stromaufnahme                                                                                                    |  |
|                                                                                                    | nicht erfolgen.                                                                                                    |  |
| J Auswahl ↓1 Blättern                                                                                                    | Es werden nur die Ausgänge angezeigt, die für eine Überwa-                                                                                                    |  |
|                                                                                                    | chung der Stromaufnahmen sinnvoll sind bzw. in Frage kom-                                                                                                    |  |
|                                                                                                    | men.                                                                                                    |  |
|                                                                                                    | Bitte beachten Sie, dass, falls zwei Ausgänge zusammenange-                                                                                                    |  |
|                                                                                                    | steuert werden, die Summe der Stromaufnahmen beider Ag-                                                                                                    |  |
|                                                                                                    | gregate erfasst werden.                                                                                                    |  |
| Aktiver Steuerungs-                                                                                                    | BUBBLER EP                                                                                                    |  |
| typ                                                                                                    |                                                                                                    |  |
| Stromüberwachung                                                                                                    | Mit den ▲▼-Tasten Wert anwählen.                                                                                                    |  |
| Verdichter Min. 100 mA<br>Dosierp, Max 2500 mA                                                                                                    | Nach Bestätigen mit der <b>OK</b> -Taste kann der Wert geändert wer-                                                                                                    |  |
| Klarwasser Max 2500 mA                                                                                                    | den.                                                                                                    |  |
| Auswahl It Blättern                                                                                                    |                                                                                                    |  |
| - 10 - 10 - 10 - 10 - 10 - 10 - 10 - 10                                                                                                    |                                                                                                    |  |
| Aktiver Steuerungs-                                                                                                    | BUBBLER MP                                                                                                    |  |
| Aktiver Steuerungs-<br>typ                                                                                                    | BUBBLER MP                                                                                                    |  |
| Aktiver Steuerungs-<br>typ                                                                                                    | BUBBLER MP<br>Mit den ▲▼-Tasten Wert anwählen.                                                                                                    |  |
| Aktiver Steuerungs-<br>typ<br>Stromtiserwechung<br>Verdichter Max. 1500 mA<br>Verdichter Min. 100 mA                                                       | BUBBLER MP<br>Mit den ▲▼-Tasten Wert anwählen.<br>Nach Bestätigen mit der <b>OK</b> -Taste kann der Wert geändert wer-                                                                                                    |  |
| Aktiver Steuerungs-<br>typ<br>Stromilserwechung:<br>Verdichter Max. 1500 mA<br>Verdichter Min. 100 mA                                                      | BUBBLER MP<br>Mit den ▲▼-Tasten Wert anwählen.<br>Nach Bestätigen mit der OK-Taste kann der Wert geändert wer-<br>den.                                                                                                    |  |
| Aktiver Steuerungs-<br>typ<br>Stromtigenzetigung<br>Verdichter Max. 1500 mA<br>Verdichter Min. 1500 mA                                                     | BUBBLER MP<br>Mit den ▲▼-Tasten Wert anwählen.<br>Nach Bestätigen mit der OK-Taste kann der Wert geändert wer-<br>den.                                                                                                    |  |
| Aktiver Steuerungs-<br>typ<br>Strombisetwischung<br>Verdichter Max. 1500 mA<br>Verdichter Min. 100 mA<br>LAUSWEIN HEIERER<br>Aktiver Steuerungs-           | BUBBLER MP<br>Mit den ▲▼-Tasten Wert anwählen.<br>Nach Bestätigen mit der OK-Taste kann der Wert geändert wer-<br>den.<br>BUBBLER ME                                                                                                    |  |
| Aktiver Steuerungs-<br>typ<br>Stromtiserwechung<br>Verdichter Max. 1500 mA<br>Verdichter Min. 100 mA<br>J Auswahl 1 Felsteen<br>Aktiver Steuerungs-<br>typ | BUBBLER MP         Mit den ▲▼-Tasten Wert anwählen.         Nach Bestätigen mit der OK-Taste kann der Wert geändert werden.         BUBBLER ME         BUBBLER PLUS                                                                                                    |  |
| Aktiver Steuerungs-<br>typ<br>Stromtideuwschung<br>Verdichter Max. 1500 mA<br>Verdichter Min. 100 mA<br>LAUSWARD LEBEttern<br>Aktiver Steuerungs-<br>typ   | BUBBLER MP<br>Mit den ▲▼-Tasten Wert anwählen.<br>Nach Bestätigen mit der OK-Taste kann der Wert geändert wer-<br>den.<br>BUBBLER ME<br>BUBBLER PLUS<br>Mit den ▲▼-Tasten Wert anwählen.                                                                                             |  |
| Aktiver Steuerungs-<br>typ<br>Strombietweshung<br>Verdichter Max. 1500 mA<br>Verdichter Min. 100 mA<br>LAUSWEIN I FEISTERN<br>Aktiver Steuerungs-<br>typ   | BUBBLER MP         Mit den ▲▼-Tasten Wert anwählen.         Nach Bestätigen mit der OK-Taste kann der Wert geändert werden.         BUBBLER ME         BUBBLER PLUS         Mit den ▲▼-Tasten Wert anwählen.         Nach Bestätigen mit der OK-Taste kann der Wert geändert wer-    |  |
| Aktiver Steuerungs-<br>typ<br>Strombiserwichung<br>Verdichter Max. 1500 mA<br>Verdichter Min. 100 mA<br>LAUSWOHT HEBISTOR<br>Aktiver Steuerungs-<br>typ    | BUBBLER MP         Mit den ▲▼-Tasten Wert anwählen.         Nach Bestätigen mit der OK-Taste kann der Wert geändert werden.         BUBBLER ME         BUBBLER PLUS         Mit den ▲▼-Tasten Wert anwählen.         Nach Bestätigen mit der OK-Taste kann der Wert geändert werden. |  |

# 7.2 Laufzeiten

# 7.2.1 Verlauf des Reinigungszyklus BUBBLER EP

# a) Dosierung:

Zu Beginn des Reinigungszyklus wird die Dosierung für die Zeit *Dosierung Ein* eingeschaltet.

# Die Dosierung endet, wenn:

- die Zeit für Dosierung Ein abgelaufen ist
- der Schwimmschalter (IN2) für den max. Wasserstand im SBR-Becken während des Dosierens geschlossen wird.

# b) Normbetrieb / Sparbetrieb

# **Sparbetrieb**

Wird beim Dosieren der Schwimmschalter nicht geschlossen, geht die Anlage in den Sparbetrieb. Im Sparbetrieb wird die Anlage während des gesamten Zyklus für die Belüftungszeit Belüftung 1 Ein/ Aus belüftet.

Es erfolgen keine Sedimentationsphase und kein Klarwasserabzug. Nach drei aufeinanderfolgenden Sparbetrieben erfolgt ein Normbetrieb.

# <u>Normbetrieb</u>

Wird beim Dosieren der Schwimmschalter IN 1 geschlossen, geht die Anlage in den Normbetrieb. Das SBR-Becken wird für die 1h des Zyklus für die Belüftungszeit 1 EIN/AUS belüftet. Nach Ablauf der Belüftungszeit 1 wird das SBR-Becken für 3.5h für die Belüftungszeit 2 EIN/AUS belüftet. Danach erfolgen die Schlammrückführung und die Sedimentationszeit.

# c) Klarwasserabzug BUBBLER EP

Nach der Sedimentationszeit erfolgt der Klarwasserabzug. Der Klarwasserabzug endet, wenn die Zeit für den Klarwasserabzug abgelaufen ist.

Hat die Pumpe vor Ablauf des Klarwasserabzugs den min. Wasserstand erreicht, wird die Pumpe durch den angebauten Schwimmer abgeschaltet. Der Ausgang der Steuerung wird für den gesamten Klarwasserabzug beschaltet.

# d) Hochwassermeldung

Wird nach dem Klarwasserabzug der Schwimmschalter für den max. Wasserstand im SBR-Becken nicht geöffnet, wird ein Hochwasseralarm ausgelöst. Die Anlage geht wieder in die Sedimentationsphase und im Anschluss wird der Klarwasserabzug wiederholt.

Wird ein zusätzlicher Hochwassermelder (IN2) installiert und aktiviert, springt die Anlage beim Schließen des Schwimmschalters in die Sedimentationsphase mit anschließendem Klarwasserabzug. Wird der Schwimmer nach dem Klarwasserabzug nicht geöffnet, erfolgt ein Hochwasseralarm.

# 7.2.2 Laufzeiten BUBBLER EP

| Aktiver Steuerungstyp BUBBLER EP                                                                                                    |                                                                                                    |                                                                                                    |
|----------------------------------------------------------------------------------------------------|----------------------------------------------------------------------------------------------------|----------------------------------------------------------------------------------------------------|
| Laufzeiten                                                                                                    | Mit den ▲▼-Tasten das Bild für die Laufzeiten anwählen.<br>Durch Bestätigen mit der <b>OK</b> -Taste öffnet sich das Fenster. |                                                                                                    |
|                                                                                                    | Einwohnerzahl                                                                                                    | Einwohnerzahl von 4 – 50 EW                                                                                                    |
|                                                                                                    | Dosierung EIN                                                                                                    | Laufzeit für Dosierung                                                                                                    |
| Latificition         1/3           Einwohner         4           Zykluszeit         6 h           Deriserung         EIN         12 min | Belüftung 1 EIN                                                                                                    | Einschalttakt Verdichter für 1.<br>Stunde des Zyklus                                                                                                    |
| Belüftung 1 EIN 3 min<br>Belüftung 1 Aus 14 min<br>J Auswahl 11 Blättern                                                                | Belüftung 1 AUS                                                                                                    | Ausschalttakt Verdichter für 1.<br>Stunde des Zyklus                                                                                                    |
|                                                                                                    | Belüftung 2 EIN                                                                                                    | Einschalttakt Verdichter für den Rest<br>des Zyklus                                                                                                    |
|                                                                                                    | Belüftung 2 AUS                                                                                                    | Ausschalttakt Verdichter für den Rest<br>des Zyklus                                                                                                    |
| Laufzeiten 2/3                                                                                                    | Schlammr. EIN                                                                                                    | Laufzeit Schlammrückführung                                                                                                    |
| Belüftung 2 EIN 3 min<br>Belüftung 2 Aus 14 min<br>Schlammr. EIN 1 min                                                                  | Klarwasser Ein                                                                                                    | Laufzeit der Klarwasserpumpe                                                                                                    |
| Klarwasser EIN 30 min<br>Start Zyklus 00:00<br>Auswahl 11 Blittern                                                                      | Start Reinigungs-<br>zyklus                                                                                                   | Startvorwahl für den Beginn des ers-<br>ten Reinigungszyklus. Wird 00:00:00<br>eingestellt beginnt der Zyklus mit<br>Beginn der Stromzufuhr.               |
| Laufzeiten 3/3<br>Zyklus Neustart<br>J Auswahl I Bilittern                                                                              | Zyklus Neustart                                                                                                    | Es öffnet sich ein Fenster zum Zyklus<br>Neustart. Durch Bestätigen mit der<br><ok>- Taste kann der Reinigungszyk-<br/>lus wird neu gestartet werden.</ok> |

#### 7.2.3 Verlauf des Reinigungszyklus BUBBLER MP und BUBBLER ME a) Eingabe minimaler und maximaler Wasserstand

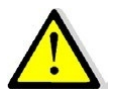

Der minimale und der maximale Wasserstand müssen eingegeben werden. Aus den eingegebenen Wasserständen wird eine Druckdifferenz gebildet.

| erlaubte Druckdifferenz | 30 mbar       |
|-------------------------|---------------|
| max. Wasserstand        | <u>120 cm</u> |
| min. Wasserstand        | 90 cm         |
| <u>Beispiel:</u>        |               |

Von der Druckdifferenz wird die *Befüll Grenze* abgezogen. Die *Befüll Grenze* wird unter den Druckparametern vorgegeben. In der Regel beträgt der Wert 5 cm. *Befüll Grenze* 5 cm Druckdifferenz <u>30 cm</u> Max. Druckdifferenz 25 mbar (= 25 cm Austauschhöhe im SBR-Becken)

# b) <u>Dosierung</u>

Vor dem Beginn eines Zyklus, also beim minimalen Wasserstand im SBR-Becken, wird der aktuelle Druck bei eigeschalteter Belüftung bestimmt. Dazu wird das SBR-Becken für 2 min belüftet. Der Wert wird unter *DruckVorDos.* gespeichert.

z.B. DruckVorDos. 150 mbar

Nach der Bestimmung von *DruckVorDos.* startet die Dosierung. Die vorgegebene Laufzeit für die Dosierung wird nicht in einem Takt abgearbeitet. Die Laufzeit für die Dosierung wird in vier gleich lange Dosiertakte aufgeteilt. Nach jedem Dosiertakt wird der Füllstand im SBR-Becken überprüft. Dies geschieht wieder über die Belüftung des SBR-Beckens. Dieser Wert wird unter *DruckAkt.* abgelegt.

z.B. DruckVorDos. 150 mbar DruckAkt. 165 mbar

Änderung des Füllstandes/ Druckdifferenz 15 mbar bzw. cm

# Die Dosierung endet, wenn

- die max. Druckdifferenz erreicht wurde. die Druckdifferenz nach dem Dosiertakt < oder = Delta WSP ist.</li>
- Der Wert für Delta WSP wird unter dem Drucksensor vorgegeben.
- In der Regel wird ein Wert von 2 cm eingestellt.
- Ist die gemessene Druckdifferenz zwischen den Dosiertakten ≤
   WSP bedeutet dies, dass kein oder nur wenig Abwasser zudosiert wurde.
- Es war nicht genügend Abwasser im Pufferbecken vorhanden.

Ist die Dosierung abgeschlossen, wird die Differenz zwischen *DruckVorDos.* und dem *DruckAkt.* unter dem Wert *DruckCalc.* abgelegt.

### c) <u>Belüftung</u>

Die Belüftungszeit 1 startet mit dem Beginn des Zyklus. Für die erste Stunde des Reinigungszyklus wird die Anlage in Abhängigkeit von dem eingestellten Wert *Freq./Zeit Bel.* und der Laufzeit *Verdicht. Min Ein* belüftet. Die Laufzeiten der Dosiertakte haben Vorrang vor der Belüftung.

| Beispiel:                |             |
|--------------------------|-------------|
| Freq./Zeit Bel.          | 30 min      |
| Verdicht. Min Ein        | 30 <u>%</u> |
| Einschaltzeit Verdichter | 9 min EIN   |
| Ausschaltzeit Verdichter | 21 min AUS  |

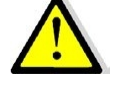

Für die restliche Belüftungszeit (3,5h) wird das SBR-Becken in Abhängigkeit der im SBR- Becken vorhanden Wassertiefe belüftet.

Bei einer gemessen Druckdifferenz von 0 mbar wird für die Zeit *Verdicht. Min Ein* belüftet.

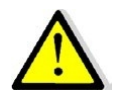

Bei der max. möglichen Druckdifferenz wird für die Zeit *Verdicht. Max. Ein* belüftet.

Die Laufzeiten für den Verdichter für Werte zwischen min. und max. Druckdifferenz werden interpoliert.

# d) Schlammrückführung

Die Schlammrückführung wird vor Beginn der Sedimentationszeit für die Zeit *Schlamrückf. Ein* angesteuert.

### e) Klarwasserabzug MP

Der Klarwasserabzug wird nach der Absetzphase und der Schlammrückführung durchgeführt.

### Der Klarwasserabzug wird beendet, wenn:

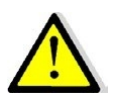

- die max. Laufzeit Klarwasser abgelaufen ist.
- Die Druckerkennung keine Druckänderung (Wasserstand bleibt konstant) beim Klarwasserabzug erkennt.

# f) <u>Klarwasserabzug ME</u>

Der Klarwasserabzug wird nach der Absetzphase und der Schlammrückführung durchgeführt. Der Klarwasserabzug endet, wenn die Zeit *Klarwasser EIN* abgelaufen ist.

Hat die Pumpe vor Ablauf des Klarwasserabzugs den min. Wasserstand erreicht, wird die Pumpe durch den angebauten Schwimmer abgeschaltet. Der Ausgang der Steuerung wird für den gesamten Klarwasserabzug beschaltet.

### g) Hochwassermeldung BUBBLER MP und BUBBLER ME

Eine Überprüfung auf Hochwasser erfolgt nach Ablauf eines kompletten Reinigungszyklus. Vor dem Beginn des zweiten Zyklus erfolgt eine Wassertiefenbestimmung über die Belüftung des SBR-Beckens.

Dieser Wert wird unter DruckAkt. abgelegt.

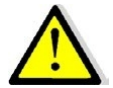

# Ist der Druckunterschied aus *DruckAkt.* und *DruckVorDos* > / = der max. Druckdifferenz (Differenz aus max. Wasserstand – min. Wasserstand – *Befüll Grenze*) wird ein Hochwasseralarm ausgelöst.

Die Anlage wechselt in den Absetzphase. Nach der Absetzphase wird erneut ein Klarwasserabzug durchgeführt.

# 7.2.4 Laufzeiten BUBBLER MP/ME

| LufzCiten                                                                                                    | Mit den ▲▼-Tasten das Bild für die Laufzeiten anwählen.<br>Durch Bestätigen mit der <b>OK</b> -Taste öffnet sich das Fenster. |                                                                                                    |  |
|----------------------------------------------------------------------------------------------------|----------------------------------------------------------------------------------------------------|----------------------------------------------------------------------------------------------------|--|
|                                                                                                    | Einwohner                                                                                                    | Einwohnerzahl von 4 – 50 EW                                                                                                    |  |
|                                                                                                    |                                                                                                    | Laufzeit für Dosierung                                                                                                    |  |
| Laufzeiten 1/3                                                                                                    | Dosierung EIN                                                                                                    | Die Laufzeit der Dosierung wird geviertelt.<br>Zwischen den Dosiertakten wird die Ände-<br>rung des Füllstandes im SBR- Becken ge-<br>prüft.                                                                                                    |  |
| Einwohner 4<br>Dosierung EIN 12 min                                                                                                    | min.WSP Reaktor                                                                                                    | Min. Wasserstand im SBR- Becken                                                                                                    |  |
| Min. WSP Reaktor 90 cm<br>Ma. WSP Reaktor 118 cm<br>Freq. /Zeit Bel 30 min                                                              | max.WSP Reaktor                                                                                                    | Max. Wasserstand im SBR- Becken                                                                                                    |  |
| Freq./Zeit Bel. 30 min<br>Auswahl 11 Blättern                                                                                           | Freq/Zeit Bel.                                                                                                    | Frequenzzeit für die Belüftung<br>Die Frequenzzeit unterteilt eine Stunde in<br>gleich große Teile, bei 30 min wird eine<br>Stunde also in 2 x 30 min unterteilt. Bei 15<br>min wird eine Stunde in 4 x 15 min unter-<br>teilt.                                     |  |
| Luizoiton 2/5<br>Verdicht. Max EIN 45 %<br>Verdicht. Min EIN 20 %<br>Schlammnf. EIN 1 min<br>Klarwaser EIN 15 min<br>Start Zyklus 00:00 | Verdicht. max. EIN                                                                                                    | Prozentuale max. Einschaltzeit für den<br>Verdichter bei max. Wasserstand<br>Bei einer Einschaltzeit von 45 % wird die<br>Laufzeit aus der Frequenzzeit und der pro-<br>zentualen Einschaltzeit errechnet z.B.:<br>30 min x 0,45 = 13,5 min Ein und 16,5 min<br>Aus |  |
|                                                                                                    | Verdicht. min. EIN                                                                                                    | Prozentuale min. Einschaltzeit für den Ver-<br>dichter bei min Wasserstand und für die 1h<br>des Reinigungszyklus. Berechnung der<br>Laufzeit siehe Oben.                                                                                                    |  |
|                                                                                                    | Schlammf. EIN                                                                                                    | Laufzeit Schlammrückführung                                                                                                    |  |
|                                                                                                    | Klarwasser EIN                                                                                                    | Max. Laufzeit der Klarwasserpumpe                                                                                                    |  |
|                                                                                                    | Start Reinigungs-<br>zyklus                                                                                                   | Startvorwahl für den Beginn des ersten<br>Reinigungszyklus.<br>Wird 00:00:00 eingestellt beginnt der Zyk-<br>lus mit Beginn der Stromzufuhr.<br>Wird eine Uhrzeit eingestellt, beginnt der<br>Zyklus beim Erreichen der Uhrzeit.                                    |  |

| Laufzeiten 3/3<br>Zyklus Neustart | Zyklus Neustart | Der angefangene Zyklus wird unterbro-<br>chen und mit der Dosierung anfangende |
|-----------------------------------|-----------------|--------------------------------------------------------------------------------|
| Auswahl It Blättern               |                 | neu gestartet.                                                                 |

# 7.2.5 Verlauf des Reinigungszyklus BUBBLER PLUS

Der BUBBLER PLUS reinigt das Abwasser in verschiedenen Reinigungsschritten, die zeitlich nacheinander ablaufen.

# a) <u>Schritt 1: Belüftung (Belüftung 1 und 2)</u>

Die Länge der Belüftung ist abhängig

- Von der Zykluslänge
- Der Dauer der Absetzphase
- Der Dauer des Klarwasserabzugs
- Der Pegelmessung (Prüfung der Wasserstände)

Der Belüftungstakt "Belüftung 1" startet direkt mit Beginn des Reinigungszyklus. Die Dauer der Belüftungsphase 1 ist mit 1/3 der Gesamtbelüftungszeit festgelegt. Nach der "Belüftung 1" wird die Belüftungszeit "Belüftung 2" gestartet. Um eine höchstmögliche Qualität des Ablaufs zu erhalten, wird das Abwasser stärker belüftet. Die Dauer der Belüftungszeit 2 ist mit 2/3 der Gesamtbelüftungszeit festgelegt.

# b) Schritt 2: Schlammrückführung

In Einkammeranlagen ist keine Schlammpumpe installiert. Es findet grundsätzlich keine Überschussschlammrückführung statt. Soll der Überschussschlamm in einen separaten Schlammspeicher verbracht werden, kann ein Mammutheber nachgerüstet werden.

In Mehrkammeranlagen findet vor dem Absetzen, am Ende der Belüftung 2, eine Schlammrückführung in die erste Kammer statt.

### c) Schritt 3: Absetzen (Absetz- oder Sedimentationsphase)

Das SBR-Becken wird als kombiniertes Belebungs- und Nachklärbecken betrieben. Während der Absetzphase ist der Verdichter nicht in Betrieb. Der Belebtschlamm kann unter sedimentationsfreien Bedingungen sedimentieren. Im oberen Bereich entsteht eine Klarwasserzone und am Boden eine (Belebt-) Schlammschicht.

### d) Schritt 4: Klarwasserabzug

Nach der Absetzphase wird das gereinigte Abwasser aus dem SBR-Becken in den Vorfluter abgegeben. Der Klarwasserabzug erfolgt durch einen Mammutheber oder alternativ eine elektrische Pumpe. Der Klarwasserabzug ist so ausgebildet, dass auftretender Schwimmschlamm nicht mit abgepumpt wird.

# Anzahl der Reinigungszyklen

Pro Tag werden in der Regel 2 Zyklen durchgeführt. Alternativ können 1-4 Zyklen pro Tag ausgeführt werden.

# Startzeit der Reinigungszyklen

Standardmäßig wird der erste Reinigungszyklus um 16:00 Uhr gestartet. Die weiteren Startzeiten ergeben sich aus der Anzahl der Zyklen.

Die Startzeiten können geändert werden. Dabei muss darauf geachtet werden, dass die Absetzphase möglichst in Zufluss armen Zeiten einsetzt.

# Pegelmessung oder Zulaufkontrolle

Für die Abwasserreinigung ist es erforderlich, dass das Abwasser eine bestimmte Zeit belüftet wird, bevor es in den Vorfluter abgegeben werden kann. Sollte während der Absetzphase eine größere Menge Abwasser zufließen, muss dies erkannt und der Reinigungszyklus verlängert werden.

Die Steuerung des BUBBLER PLUS erkennt, ob z.B. während der Absetzphase größere Mengen Abwasser zugelaufen sind. Dazu wird zu Beginn der Absetzphase im Führungsrohr für die Schlammrückführung der Gegendruck bestimmt und gespeichert.

Am Ende der Absetzphase, noch vor dem Klarwasserabzug wird der Gegendruck im Führungsrohr erneut bestimmt.

Übersteigt der Druck einen voreinstellbaren Sollwert wird der der Zyklus verlängert. Das Abwasser wird für eine weitere Stunde belüftet. Danach wird die Absetzphase erneut gestartet und der Klarwasserabzug durchgeführt.

Der folgende Zyklus wird in diesem Fall verkürzt, um wieder in den normalen Zyklenrhythmus zu gelangen.

# <u>Hochwassermeldung</u>

Für die Prüfung auf Hochwasser wird eine "HW-Schwelle" in die Steuerung eingegeben. Zu Beginn eines Reinigungszyklus wird der Gegendruck (P-HW-Erkennung) über die Belüftung des SBR-Beckens gemessen. Dieser Wert wird im Speicher der Steuerung abgelegt. Nach dem Klarwasserabzug, bevor der neue Zyklus startet, erfolgt eine neue Gegendruckmessung (P-HW-Erkennung). Dieser Wert überschreibt den bisherigen Wert.

- P-HW-Erkennung neu + HW-Schwelle > P-HW Erkennung → Hochwasseralarm
- P-HW-Erkennung neu + HW-Schwelle ≤ P-HW Erkennung → Hochwasseralarm

# Hochwassermeldung über separate Schwimmerschalter

Es können zwei separate Schwimmerschalter (IN 1 und IN 2) angeklemmt werden. Schwimmt ein Schwimmerschalter auf (Kontakt schließt) gibt die Steuerung einen Hochwasseralarm ab und der Zyklus springt in die Absetzphase mit anschließendem Klarwasserabzug. Ist der Kontakt des Schwimmerschalters nach dem Klarwasserabzug wieder geöffnet, wird der Hochwasseralarm automatisch quittiert. Die Anlage wartet nach dem Klarwasserabzug auf den

nächsten Zyklusbeginn.

#### **Beispielzyklus BUBBLER PLUS**

| Eingestellte Werte im Menü Laufzeiten |                                                  |                   |                     |
|---------------------------------------|--------------------------------------------------|-------------------|---------------------|
| Laufzeiten 1/3                        | Laufzeiten 1/3                                   | Zyklen            | 2 (2 Zyklen á 12 h) |
|                                       | Zyklen 2<br>Start Zuklus 15:00                   | Startzeit         | 16:00 Uhr           |
|                                       | Belüftung 1 EIN 3 min                            | Belüftung 1 EIN   | 3 min               |
|                                       | Belüftung 2 EIN 8 min                            | Belüftung 1 AUS   | 7 min               |
|                                       | Auswahl I Blättern                               | Belüftung 2 EIN   | 8 min               |
| Laufzeiten 2/3                        | Laufzeiten 2/3                                   | Belüftung 2 AUS   | 12 min              |
|                                       | Belüftung 2 AUS 12 min<br>Schlammrückf EIN 2 min | Schlammrückf. EIN | 2 min               |
|                                       | Klarwasser EIN 10 min                            | Klarwasser EIN    | 10 min              |
|                                       | Pegelmessung EIN                                 | Klarwassertyp     | MP                  |
|                                       | Auswahl I Blattern                               | Pegelmessung      | EIN                 |
| Laufzeiten 3/3                        | Laufzeiten 3/3                                   | Zyklus Neustart   |                     |
|                                       | Zyklus Neustart                                  |                   |                     |
|                                       |                                                  |                   |                     |
|                                       | J Auswahl JI Blättern                            |                   |                     |

| Eingestellte Werte im Menü Drucksensor      |                                                                 |                |           |
|---------------------------------------------|-----------------------------------------------------------------|----------------|-----------|
| Laufzeiten 1/3                              | Druckparam. 1/3                                                 | Max. Druck     | 400 mbar  |
|                                             | Max. Druck 400 mbar<br>Min. Druck 5 mbar<br>Änderung WSP 6 mbar | Min. Druck     | 5 mbar    |
|                                             |                                                                 | Änderung WSP   | 6 mbar    |
|                                             | NW Schwelle 20 mbar                                             | HW Schwelle    | 20 mbar   |
|                                             | • Auswani • F blattern                                          | NW Schwelle    | 20 mbar   |
| Laufzeiten 2/3                              | Druckparam. 2/3                                                 | P HW-Erkennung | 150* mbar |
| Proversementing 150 mbar<br>Proverse 5 mbar | P v. Absetzen                                                   | 160* mbar      |           |
|                                             | r II. Absetzen Ginbar                                           | P n. Absetzen  | 162* mbar |
|                                             | J Auswahl It Blättern                                           |                |           |

\*gemessene Werte

Feste, nicht veränderliche Werte

- Dauer Pegelmessung 2 min
- Absetzphase 88 min

Dauer der Belüftungsphase 1+2

Dauer der Belüftungsphase 1+2

= Zykluslänge – Absetzphase – Pegelmessung – Schlammrückf. – KW-Abzug

- = 720 min 88 min 2 min 2 min 10 min
- = 618 min

Dauer Belüftung 1 (1/3 der gesamten Belüftungsphase) = 206 min Dauer Belüftung 2 (2/3 der gesamten Belüftungsphase) = 412 min

### Zyklusverlauf des Beispielzyklus /Pegelmessung

- Schritt 1: Pegelmessung HW-Erkennung Der Zyklus beginnt mit der Pegelmessung (Dauer 2 min).
   Für die Pegelmessung wird das SBR-Becken belüftet. Der gemessene Gegendruck wird unter "P HW-Erkennung" abgespeichert.
   Beispiel Messergebnis 150 mbar
- Schritt 2: Belüftungsphase
   Das SBR-Becken wird für ca. 206 min mit den Laufzeiten "Belüftung 1 EIN" für 3 min und den Pausenzeiten "Belüftung 1 AUS" 7 min belüftet. Nach Ablauf der Belüftungszeit 1 wird das SBR-Becken für die "Belüftung 2 EIN" für 8 min und den Pausenzeiten "Belüftung 2 AUS" 12 min belüftet
- Schritt 3: Pegelmessung (Ermittlung "P v. Absetzen")
   Für die zweite Pegelmessung wird das Führungsrohr für die Fäkalschlammabfuhr erneut belüftet. Der gemessene Gegendruck wird unter "P v. Absetzen" abgespeichert.

# Beispiel Messergebnis "P v. Absetzen" 160 mbar

- Schritt 4: Absetzphase
   Der Belebtschlamm kann sich während der Absetzphase (Dauer 88 min) absetzen.
- Schritt 5: Pegelmessung (Ermittlung "P n. Absetzen")
   Für die dritte Pegelmessung wird das Führungsrohr für die Fäkalschlammabfuhr wieder belüftet. Der gemessene Gegendruck wird unter "P n. Absetzen Erkennung" abgespeichert.

### Beispiel Messergebnis "P n. Absetzen" 162 mbar

 Schritt 6: Auswertung der Pegelmessung
 Es wird geprüft: "P n. Absetzen" ≤ "P v. Absetzen" + "Änderung WSP" → Klarwasserabzug "P n. Absetzen" > "P v. Absetzen" + "Änderung WSP" → Zyklus wird verlängert

Ergebnis am vorhergehenden Beispiel:

**162 mbar < 160 mbar + 6 mbar → Es erfolgt ein Klarwasserabzug** ("Änderung WSP" = voreingestellter Wert).

- Schritt 7: Klarwasserabzug
   Die Pegelmessung hat ergeben, dass der KW-Abzug erfolgen kann. Der Ausgang für die Klarwasserpumpe wird für 10 min angesteuert.
- Schritt 8: = Schritt 1
   Der Zyklus beginnt mit der Pegelmessung (Dauer 2 min).

Für die Pegelmessung wird das SBR-Becken belüftet. Der gemessene Gegendruck wird unter "P HW-Erkennung" abgespeichert. Der neue Wert überschreibt den alten Wert.

### Beispiel Messergebnis 149 mbar

Prüfung auf Hochwasser im Beispielzyklus

Mit dem Beginn des neuen Zyklus wird ein neuer Wert für die HW-Erkennung ermittelt. Dieser neue Wert wird mit dem Wert des vorangegangenen Zyklus verglichen:

- "P HW-Erkennung" "HW-Schwelle" ≤ "P HW-Erkennung (neu)"
   → Start neuer Zyklus
- "P HW-Erkennung" "HW-Schwelle" > "P HW-Erkennung (neu)"
   → Hochwasseralarm

Ergebnis lt. Beispiel:Messergebnis "P HW-Erkennung (alt)"150 mbar"HW Schwelle"20 mbarMessergebnis "HW-Erkennung (neu)"149 mbar150 mbar - 20 mbar < 149 mbar → Es beginnt ein neuer Zyklus.</td>

Wird ein Hochwasseralarm ausgelöst geht die Anlage in die Absetzphase und führt anschließend einen Klarwasserabzug durch. Wurde der Hochwasserzustand abgearbeitet beginnt der nächste Zyklus. Dieser wird um die Dauer "Absetzphase" + "KW-abzug" verkürzt.

### Prüfung auf Wasserabfall im Beispielzyklus

Die Prüfung auf Wasserabfall ist während des gesamten Reinigungszyklus aktiv. Der Druck für die "HW Erkennung" wird auch als Referenzwert für den Wasseranfall herangezogen. Es wird geprüft, ob der Druck während der Belüftung so weit abfällt, dass die Differenz aus

**"P HW-Erkennung" – "NW-Schwelle"** unterschritten wird.

# 7.2.6 Laufzeiten BUBBLER PLUS

| Aktiver Steuerungstyp BUBBLER PLUS                                                                                                    |                                                                                                    |                                                                                                    |
|----------------------------------------------------------------------------------------------------|----------------------------------------------------------------------------------------------------|----------------------------------------------------------------------------------------------------|
| Leufzeiten<br>(Allen)<br>(200)<br>(1)<br>(200)<br>(1)<br>(200)<br>(1)<br>(200)<br>(1)<br>(200)<br>(1)<br>(200)<br>(1)<br>(1)<br>(1)<br>(1)<br>(1)<br>(1)<br>(1)<br>(1 | Mit den ▲▼-Tasten das Bild für die Laufzeiten anwählen.<br>Durch Bestätigen mit der <b>OK</b> -Taste öffnet sich das Fenster. |                                                                                                    |
|                                                                                                    | Zyklen                                                                                                    | Anzahl der täglichen Reinigungszyklen.<br>Möglich sind:<br>-1 Zyklus á 24 h - 3 Zyklen á 8 h<br>-2 Zyklen á 12 h - 4 Zyklen á 6 h                        |
| Laufzeiten 1/3<br>Zyklen 2<br>Start Zyklus 16:00<br>Belüftung 1 EIN 3 min<br>Belüftung 1 AUS 7 min<br>Belüftung 2 EIN 8 min 1<br>J Auswahl 1 €I €IEttern              | Startzeit                                                                                                    | Uhrzeit, ab der der erste Reinigungszyk-<br>lus beginnt (hier 16:00 Uhr).<br>Die weiteren Zyklen werden gleichmäßig<br>über 24 h verteilt.               |
|                                                                                                    | Belüftung 1 EIN                                                                                                    | Einschalttakt Verdichter für die Belüf-<br>tungszeit 1                                                                                                   |
|                                                                                                    | Belüftung 1 AUS                                                                                                    | Ausschalttakt Verdichter für die Belüf-<br>tungszeit 1                                                                                                   |
|                                                                                                    | Belüftung 2 EIN                                                                                                    | Einschalttakt Verdichter für die Belüf-<br>tungszeit 2                                                                                                   |
| Laufzeiten 2/3<br>Belüftung 2 AUS 12 min<br>Schlammrückf. EIN 2 min<br>Klarwasserty ID min<br>Rlarwasserty MP<br>Pegelmessung EIN<br>J Auswahl II Blättern            | Belüftung 2 AUS                                                                                                    | Ausschalttakt Verdichter für die Belüf-<br>tungszeit 2                                                                                                   |
|                                                                                                    | Schlammrückf. EIN                                                                                                    | Laufzeit Schlammrückführung<br>Ist keine Schlammrückführung verbaut<br>(Ventil + Luftheber) erscheint der Text<br>"Schlamnicht benutzt".                 |
|                                                                                                    | Klarwasser EIN<br>Klarwasser Typ                                                                                              | Dauer des Klarwasserabzugs.<br>Auswahl zwischen Luftheber (MP) und<br>elektr. Pumpe (EP)                                                                 |
|                                                                                                    | Pegelmessung EIN                                                                                                    | Die Pegelmessung kann EIN/AUS ge-<br>schaltet werden.                                                                                                    |
| Laufzeiten 3/3<br>Zyklus Neustart<br>J Auswahl II Blättern                                                                                                    | Zyklus Neustart                                                                                                    | Es öffnet sich ein Fenster zum Zyklus<br>Neustart. Durch Bestätigen mit der<br><ok>- Taste kann der Reinigungszyklus<br/>wird neu gestartet werden.</ok> |

# 7.3 Testlauf

| Aktiver Steue-<br>rungstyp                                                                                             | BUBBLER EP<br>BUBBLER MP                                                                                                    | BUBBLER ME<br>BUBBLER PLUS                                                   |
|----------------------------------------------------------------------------------------------------|----------------------------------------------------------------------------------------------------|------------------------------------------------------------------------------|
| Testlauf<br>1200<br>Auswahl<br>Auswahl<br>1 Blättern                                                                   | Mit den ▲▼-Tasten das B<br>Durch Bestätigen mit der                                                                                                    | Bild für den Testlauf anwählen.<br><b>OK</b> -Taste öffnet sich das Fenster. |
| I 0 mbar II 0 mA I<br>Dosierung I<br>Klarwasser I<br>Verdichter I<br>Schlammrückf. I<br>Belüftung I<br>I till blittern | <ul> <li>Mit der OK-Taste wird der Testlauf gestartet. Alle Aggregate we den für 20 sec in der folgenden Reihenfolge angesteuert: <ol> <li>Klarwasserabzug</li> <li>Belüftung</li> <li>Schlammrückführung</li> <li>Dosierung</li> </ol> </li> <li>Der Verdichter wird, wenn er für den Ausgang erforderlich ist m angesteuert. <ol> <li>der Überschriftenzeile werden der Systemdruck und di Stromaufnahmen angezeigt.</li> </ol> </li> <li>Der Testlauf kann durch Drücken der ▲▼-Tasten abgebroche werden</li> </ul> |                                                                              |

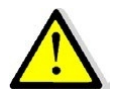

Beim Testlauf werden keine Fehlermeldungen ausgegeben. Der Testlauf kann bei der Fehlersuche unterstützen und dient zur Prüfung, ob alle Ausgänge richtig auf die Steuerung gelegt wurden.

Der Testlauf ist zur visuellen Prüfung, ob alle Ausgänge schalten und ob die Stromaufnahmen und Drücke in Ordnung sind.

### 7.4 Handbetrieb

| Aktiver<br>Steuerungstyp                                                                                            | BUBBLER EP<br>BUBBLER MP                                                                                                    | BUBBLER ME<br>BUBBLER PLUS                                                     |
|----------------------------------------------------------------------------------------------------|----------------------------------------------------------------------------------------------------|--------------------------------------------------------------------------------|
| Handbetrieb                                                                                                    | Mit den ▲▼-Tasten das E<br>Durch Bestätigen mit der                                                                                                    | ild für den Handbetrieb anwählen.<br><b>OK</b> -Taste öffnet sich das Fenster. |
| O mbar ! O mA !<br>Dosierung  <br>Klarwasser  <br>Verdichter  <br>Schlammrückf.  <br>Belüftung  <br>EIN   I BEttern | <ul> <li>Mit den ▲▼-Tasten kann das entsprechende Aggregat ausgewäh</li> <li>werden.</li> <li>Durch Bestätigen mit der OK-Taste wird das Aggregat ein- bz<br/>ausgeschaltet.</li> <li>Der Verdichter kann nicht gewählt werden. Er wird zu den erfor<br/>derlichen Ausgängen z.B. Schlammrückführung zugeschaltet.</li> </ul> |                                                                                |

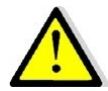

Beim Handbetrieb werden keine Fehlermeldungen ausgegeben. Der Handbetrieb kann bei der Fehlersuche unterstützen und dient zur Prüfung, ob alle Ausgänge richtig auf die Steuerung gelegt wurden.

Der Handbetrieb ist zur visuellen Prüfung, ob alle Ausgänge schalten und ob die Stromaufnahmen und Drücke in Ordnung sind.

#### 7.5 Drucksensor

| Aktiver<br>Steuerungstyp                                | BUBBLER EP                                                                              |                                                                                                    |
|---------------------------------------------------------|-----------------------------------------------------------------------------------------|----------------------------------------------------------------------------------------------------|
| Drucksensor                                             | Mit den ▲▼-Ta<br>Durch Bestätig                                                         | asten das Bild für den Drucksensor anwählen.<br>gen mit der <b>OK</b> -Taste öffnet sich das Fenster. |
| Drucksensor<br>Max. Druck 400 mbar<br>Min. Druck 5 mbar | Max. Druck         Wird der Druck überschritten wird der Alarm Über<br>druck ausgelöst. |                                                                                                    |
| J Auswahl JI Blättern                                   | Min. Druck                                                                              | Wird der Druck unterschritten wird der Alarm Un-<br>terdruck ausgelöst.                               |

| Aktiver<br>Steuerungsty                                          | BUBBLER MP<br>P BUBBLER ME                                                                                                    |                                                                                                    |
|------------------------------------------------------------------|----------------------------------------------------------------------------------------------------|----------------------------------------------------------------------------------------------------|
| Drucksensor                                                      | Mit den ▲▼-Tasten das Bild für den Drucksensor anwählen.<br>Durch Bestätigen mit der <b>OK</b> -Taste öffnet sich das Fenster. |                                                                                                    |
| Drudsparam. 1/3<br>Befull Grenze Scm<br>Frew/Zeit Bel. 30min     | Befüll Grenze                                                                                                    | Das SBR- Becken kann bis +/- der Befüll<br>Grenze vom eingegebenen max. Wasser-<br>stand aufgefüllt werden.<br>Wird der Wert erhöht, wird das SBR-Becken<br>weniger hoch aufgefüllt.                                                                                                    |
|                                                                  | Freq/Zeit Bel.                                                                                                    | Frequenzvorgabe für die Belüftung.<br>Mit diesem Wert und den prozentualen Lauf-<br>zeiten werden die Pausen und Laufzeiten<br>berechnet.<br>Beispiel<br>Freq/Zeit Bel. 10 min<br>Verdicht. min EIN 20 %<br>Errechnete Lauf- und Pausenzeit:<br>2 min Ein, 8 min Aus                                                                                                    |
|                                                                  | Verdicht. max. Ein                                                                                                    | Prozentuale max. Einschaltzeit für den Ver-<br>dichter.                                                                                                    |
| Verdicht.Min EIN 20 %<br>Delta WSP 5mbar<br>J Auswahl 11 BEttern | Verdicht. min. Ein                                                                                                    | Prozentuale min. Einschaltzeit für den Ver-<br>dichter.                                                                                                    |
| Jaswahi J Bistern                                                | Delta WSP                                                                                                    | Minimale Änderung des Wasserstandes im<br>SBR- Becken nach der Dosierung.<br>Ändert sich der Wasserstand nach dem Do-<br>siertakt oder einem Takt des Klarwasserab-<br>zuges nicht um diesen Wert, wird die Dosie-<br>rung beendet.<br><b>Wird der Wert erhöht</b> , muss mehr Wasser<br>während eine Dosiertaktes zudosiert wer-<br>den, damit der nächste Dosiertakt startet.<br><b>Wird der Wert verringert</b> , muss weniger<br>Wasser während eine Dosiertaktes zudosiert<br>werden, damit der nächste Dosiertakt star-<br>tet. |

| Druckparam. 2/3<br>DruckVorDos 120 mbar<br>DruckAkt. 130 mbar<br>DruckCalc. 10 mbar<br>Max. Druck 400 mbar<br>Min. Druck 5 mbar<br>J Auswahl I BEttern | DruckVorDos<br>DruckAkt.                                                                                                    | Der gemessene Druck vor der Dosierung.<br>Bevor die Dosierung startet, wird der Ver-<br>dichter in Betrieb genommen und der <i>Druck-</i><br><i>VorDos.</i><br>Gewöhnlicherweise findet dies beim min.<br>Wasserstand statt.<br>Der gemessene Druck nach den Dosiertak-<br>ton                                                                            |
|----------------------------------------------------------------------------------------------------|----------------------------------------------------------------------------------------------------|----------------------------------------------------------------------------------------------------|
|                                                                                                    | DruckCalc.                                                                                                    | (Errechneter Wert)<br>Nach dem Ende der Dosierung wird die Dif-<br>ferenz aus und dem aktuellen Druck dem<br><i>DruckVorDos</i> gebildet und hier angezeigt.<br>Hier 130 mbar – 120 mbar = 10 mbar                                                                                                    |
|                                                                                                    | Min.WSP Reaktor                                                                                                    | Min. Wasserstand SBR- Becken.                                                                                                    |
|                                                                                                    | Max.WSP Reaktor                                                                                                    | Max. Wasserstand SBR- Becken.                                                                                                    |
| Druckopreim 9/6<br>Min.WSP Reaktor 90 cm<br>Max.WSP Reaktor 120 cm<br>KW-AbschaltZeit 120 s<br>KW-Absch.Druck 1 mbar<br>J. Auswehl \$1 Bilittern       | KW-Abschalt.Zeit                                                                                                    | Abschaltzeit für den KW-Abzug für das auto-<br>matische Abschalten des KW-Abzuges wäh-<br>rend der Laufzeit Klarwasser ein.<br>Die Zeit, während der Druck beim Klarwas-<br>serabzug in dem vorgegebenen Grenzwert<br>für <i>KW-Absch. Druck</i> konstant bleiben muss.<br>Wird der Wert erhöht, schaltet die Drucker-<br>kennung den KW-Abzug später ab. |
|                                                                                                    | KW-Absch. Druck                                                                                                    | Max. Druckschwankung für das automati-<br>sche Abschalten des KW-Abzuges während<br>der Laufzeit Klarwasser ein.<br>Wird der Wert erhöht, schaltet die Drucker-<br>kennung den KW-Abzug später ab.                                                                                                    |
| Aktiver BUBBLER ME<br>Steuerungstyp                                                                                                    |                                                                                                    |                                                                                                    |
| Drucksetreinn 8/3<br>Min.WSP Reaktor 90 cm<br>Max. WSP Reaktor 120 cm                                                                                  | Beim Steuerungsty<br>Abschalt.Zeit und K                                                                                                    | p BUBBLER ME gibt es die Parameter <i>KW-</i><br><i>W-Absch. Druck</i> nicht.                                                                                                    |
| J Auswahl \$1 Blättern                                                                                                    | <ul> <li>Der Klarwasseradzug erfolgt für die Zeit Klarwasser Ein.</li> <li>Der Ausgang wird für die gesamte Zeit beschaltet, also auch wer<br/>der Schwimmer an der Pumpe die Pumpe abgeschaltet hat.</li> </ul> |                                                                                                    |

| Aktiver<br>BUBBLER PLUS<br>Steuerungstyp                                                                                           |                                                                                                    |                                                                                                    |
|----------------------------------------------------------------------------------------------------|----------------------------------------------------------------------------------------------------|----------------------------------------------------------------------------------------------------|
| Drucksensor                                                                                                    | Mit den ▲▼-Tasten das Bild für den Drucksensor anwählen.<br>Durch Bestätigen mit der <b>OK</b> -Taste öffnet sich das Fenster. |                                                                                                    |
| Druckparam. 1/3<br>Max, Druck 400 mbar<br>Min. Druck 5 mbar<br>Änderung WSP 6 mbar<br>HW Schwelle 20 mbar'<br>J Auswahl 11 BEttern | Max. Druck                                                                                                    | Wird der eingestellte Wert überschritten wird der Alarm <i>Überdruck</i> ausgelöst.                                                                                    |
|                                                                                                    | Min. Druck                                                                                                    | Wird der eingestellte Wert unterschritten wird der Alarm <i>Unterdruck</i> ausgelöst.                                                                                  |
|                                                                                                    | Änderung WSP                                                                                                    | Die zulässige Änderung des Wasserstandes<br>(Gegendruck) während der Absetzphase.                                                                                      |
|                                                                                                    | HW Schwelle                                                                                                    | Toleranzschwelle für die Hochwasserüber-<br>wachung.                                                                                                    |
|                                                                                                    | NW Schwelle                                                                                                    | Fällt der Druck während des Zyklus unter<br>den gemessenen Wert <i>P-HW-Erkennung</i> ab-<br>züglich der <i>NW-Schwelle</i> erfolgt ein Alarm<br><i>Wasserabfall</i> . |
| Druckparam. 2/3<br>P HW-Erkennung 150 mbar<br>P v. Absetzen 5 mbar<br>P n. Absetzen 6 mbar                                         | P HW Erkennung                                                                                                    | Druck für die Hochwasserüberwachung.<br>Wird zu Beginn des Zyklus ermittelt.                                                                                           |
|                                                                                                    | P v. Absetzen                                                                                                    | Druck vor der Absetzphase.                                                                                                    |
| J Auswahl 11 Blättern                                                                                                    | P n. Absetzen                                                                                                    | Druck nach der Absetzphase (vor dem Klar-<br>wasserabzug).                                                                                                    |

| Aktiver<br>Steuerungsty                                                                                                 | BUBBLER MP<br>BUBBLER ME<br>P<br>BUBBLER PLUS                                                                                                    |
|----------------------------------------------------------------------------------------------------|----------------------------------------------------------------------------------------------------|
| Schwimmer<br>Schwimmer<br>Lauswahl                                                                                      | Mit den ▲▼-Tasten das Bild für die Schwimmer anwählen.<br>Durch Bestätigen mit der <b>OK</b> -Taste öffnet sich das Fenster.                                                                                                    |
| Schwimmer<br>Hochwassermeld.1 AUS<br>Hochwassermeld.2 AUS<br>Hochwassermeld.1<br>J Auswohl I BEstern                    | <ul> <li>In den ersten beiden Zeilen wird der Zustand der Schwimmschalter angezeigt.</li> <li>In den unteren beiden Zeilen können Schwimmschalter aktiviert oder deaktiviert werden.</li> <li>Ein Hochwassermelder gehören nicht zum Standard Techniksatz BUBBLER MP oder ME. Er kann aber nachgerüstet werden und muss dann in diesem Fenster aktiviert werden.</li> <li>Beim BUBBLER MP und ME wird sofort ein Hochwasseralarm ausgelöst.</li> <li>Die Anlage arbeitet normal in ihrem Zyklus weiter.</li> </ul> |
| Aktiver<br>Steuerungstyp                                                                                                | BUBBLER EP                                                                                                    |
| Schwimmer                                                                                                    | Mit den ▲▼-Tasten das Bild für die Schwimmer anwählen.<br>Durch Bestätigen mit der <b>OK</b> -Taste öffnet sich das Fenster.                                                                                                    |
| Schwimmer<br>Max. Wasserstand AUS<br>Hochwassermelder AUS<br>Max. Wasserstand<br>Hochwassermelder<br>Auswohl I BBittern | In den ersten beiden Zeilen wird der Zustand der Schwimmschal-<br>ter angezeigt.<br>In den unteren beiden Zeilen können Schwimmschalter aktiviert<br>oder deaktiviert werden.<br>Ein Hochwassermelder gehören nicht zum Standard Techniksatz<br>BUBBLER<br><b>Der Schwimmer für den max. Wasserstand (max. Befüllung des</b>                                                                                                    |
|                                                                                                    | SBR- Beckens bei der Dosierung) muss immer aktiviert sein!                                                                                                    |

# 7.7 Fehlerspeicher / Ereignisprotokoll

| Aktiver<br>Steuerungstyp                                                                                                    | BUBBLER EPBUBBLER MEBUBBLER MPBUBBLER PLUS                                                                                                    |  |
|----------------------------------------------------------------------------------------------------|----------------------------------------------------------------------------------------------------|--|
| Fehlerspeicher                                                                                                    | Mit den ▲▼-Tasten das Bild für den Fehlerspeicher anwählen.<br>Durch Bestätigen mit der <b>OK</b> -Taste öffnet sich das Fenster.                                                                                                    |  |
| Ercifnisproto.<br>Unterdruck P T<br>Hochwasser Anlage gestartet & E-<br>Auswohl & Belttern                                                                                                    | Es werden hier maximal 2000 Ereignisse mit Datum und Uhrzeit<br>gespeichert.<br>Mit den ▲▼-Tasten kann zwischen den Fehlermeldungen geblät-<br>tert werden.<br>Durch Bestätigen mit der <b>OK</b> -Taste kann der Fehler geöffnet wer-<br>den.                                                |  |
| $\land$                                                                                                    | Zum Verlassen des Menüs muss die ▼- Taste für ca. 3 s ge-<br>drückt gehalten werden.                                                                                                    |  |
|                                                                                                    | OK-Taste                                                                                                    |  |
| Hochwesser DIAI<br>2019/08/31 15:14<br>Belüftung 2<br>Nach 00:24:33 1D14<br>Druck: Ombar<br>Strom: Ombar<br>Beenden IT BlEttern                                                                                   | <ul> <li>Es wird ein neues Fenster geöffnet mit Informationen</li> <li>zum Datum und Uhrzeit des Fehlers.</li> <li>wann im Zyklus der Fehler aufgetreten ist.</li> <li>welchen Systemdruck zum Zeitpunkt des Fehlers herrschte.</li> <li>über den Strom zum Zeitpunkt des Fehlers.</li> </ul> |  |
|                                                                                                    | ▲▼-Taste                                                                                                    |  |
| Hochwasser DIAI           T1.1:         T1.2:           T1.3:         T1.4:           Z1.5:         Hochwassermeld.1           Hochwassermeld.2         Hochwassermeld.2           J Beenden         If Bilittern | <ul><li>welches Relais geschaltet waren.</li><li>über den Zustand von Schwimmschaltern.</li></ul>                                                                                                    |  |

# 7.8 Netzausfallspeicher

| Aktiver<br>Steuerungstyp                                                                                                    | BUBBLER EPBUBBLER MEBUBBLER MPBUBBLER PLUS                                                                                                    |
|----------------------------------------------------------------------------------------------------|----------------------------------------------------------------------------------------------------|
| Netzausfolisp.                                                                                                    | Mit den ▲▼-Tasten das Bild für den Netzausfallspeicher anwäh-<br>len.<br>Durch Bestätigen mit der <b>OK</b> -Taste öffnet sich das Fenster.                                                                                                    |
| Netzausfallspeich.<br>Netzausfall   © T<br>Netzausfall  <br>Netzausfall  <br>@ E+<br>J Ausswahl 1   Bistern                                                                                                   | Es werden hier maximal 2000 Netzausfälle mit Datum und Uhrzeit<br>angezeigt.<br>Mit der ⊠ oder ⊠- Taste kann zwischen den Fehlermeldungen ge-<br>blättert werden.<br>Durch Bestätigen mit der <ok>- Taste kann der Fehler geöffnet<br/>werden.<br/>Zum Verlassen des Menüs muss die ▼- Taste für ca. 3 s ge-<br/>drückt gehalten werden.</ok> |
| Netzour/all I           2019/08/31         15:14           KW-Abrug         ID4           Druck:         Ombar           Strom:         OmA           J Boenden         If Blättern                           | <ul> <li>OK-Taste</li> <li>Es wird ein neues Fenster geöffnet mit Informationen <ul> <li>zum Datum und Uhrzeit des Fehlers.</li> <li>wann im Zyklus der Fehler aufgetreten ist.</li> <li>welchen Systemdruck zum Zeitpunkt des Fehlers herrschte.</li> </ul> </li> <li>über den Strom zum Zeitpunkt des Fehlers.</li> </ul>                   |
| Notzensfelil           T.1.1:         T1.2:           T.3:         T1.4:           Z1.5:         Intervention           Hochwassermeld.1         Intervention           Hochwassermeld.2         Intervention | <ul><li>welches Relais geschaltet waren.</li><li>Über den Zustand von Schwimmschaltern.</li></ul>                                                                                                    |

# 7.8.1 Löschen Netzausfallspeicher

| Aktiver<br>Steuerungstyp                        | BUBBLER EP<br>BUBBLER MP                                                                                                    | BUBBLER ME<br>BUBBLER PLUS                                           |
|-------------------------------------------------|----------------------------------------------------------------------------------------------------|----------------------------------------------------------------------|
| Ereignisse lössken.                             | Mit den ▲▼-Tasten das Bild für<br>Durch Bestätigen mit der <b>OK</b> -Tas                                                                                            | <i>Netzausfall löschen</i> anwählen.<br>ste öffnet sich das Fenster. |
| Ereignisse löschen<br>J Löschen<br>I T giättern | Mit dem Achtungszeichen wird nochmals angezeigt, dass der<br>Speicher gelöscht werden kann.<br>Durch Bestätigen mit der <b>OK</b> -Taste wird der Speicher gelöscht. |                                                                      |
| Freignisse gelös.                               | Der Fehlerspeicher ist gelöscht.<br>Mit den ▲▼-Tasten kann die Eb                                                                                                    | ene verlassen werden.                                                |

#### 7.9 Betriebstagebuch

| Aktiver                                                     | BUBBLER EP                                               | BUBBLER ME                                                                                |
|-------------------------------------------------------------|----------------------------------------------------------|-------------------------------------------------------------------------------------------|
| Steuerungstyp                                               | BUBBLER MP                                               | BUBBLER PLUS                                                                              |
| Betriebstagebuch                                            | Mit den ▲▼-Tasten da:<br>Durch Bestätigen mit d          | s Bild für das Betriebstagebuch anwählen.<br>er <b>OK</b> -Taste öffnet sich das Fenster. |
| Batriebstergebuch<br>Dosierpumpe<br>Belüftung<br>Verdichter | Hier können die Betriel<br>gerufen werden.               | osstunden über 52 KW für dir Aggregate ab-                                                |
| Schlammrückf.                                               | Mit den <b>A V</b> - lasten wird das Aggregat angewahlt. |                                                                                           |
| J Auswahl II Blättern                                       | Mit der <b>OK</b> -Taste öffnet öffnet sich das Fenster. |                                                                                           |

# 7.9.1 Betriebsstunden löschen

| Aktiver<br>Steuerungstyp                     | BUBBLER EP<br>BUBBLER MP                                                      | BUBBLER ME<br>BUBBLER PLUS                                                                                |
|----------------------------------------------|-------------------------------------------------------------------------------|----------------------------------------------------------------------------------------------------|
| Betriebst lösch.                             | Mit den ▲▼-Tasten das<br>len.<br>Durch Bestätigen mit der                     | Bild für <i>Betriebsstunden löschen</i> anwäh <sup>.</sup><br>• <b>OK</b> -Taste öffnet sich das Fenster. |
| Betriebst. löschen<br>J Löschen I T Blättern | Mit dem Achtungszeiche<br>Speicher gelöscht werde<br>Durch Bestätigen mit der | en wird nochmals angezeigt, dass de<br>n kann.<br>• <b>OK</b> -Taste wird der Speicher gelöscht.          |
| Betriebst- gelöschet                         | Die Betriebsstunden der<br>Mit den ▲▼-Tasten kann                             | Aggregate sind gelöscht.<br>I die Ebene verlassen werden.                                                 |

Achtung! Die Betriebsstun

Die Betriebsstunden aller Aggregate werden gelöscht. Das Löschen der Betriebsstunden einzelner Aggregate ist nur mit dem Wi-Fi Bedientool möglich (s.u.).

# 7.10 Wartungsintervall

| Aktiver<br>Steuerungstyp                                                       | BUBBLER EPBUBBLER MEBUBBLER MPBUBBLER PLUS                                                                                                    |
|--------------------------------------------------------------------------------|----------------------------------------------------------------------------------------------------|
| Wartungsinterv.                                                                | Mit den ▲▼-Tasten das Bild für den Wartungsintervall anwählen.<br>Durch Bestätigen mit der <b>OK</b> -Taste öffnet sich das Fenster.                                                                                                    |
| Wentungsinterv.<br>Alarmaktiv Nein<br>Reset<br>Inaktiv<br>JAuswahl 11 Bibitorn | Mit den ▲▼-Tasten Alarm aktiv auswählen.<br>Mit der <b>OK</b> -Taste bestätigen und mit den ▲▼-Tasten den War-<br>tungsintervall aktivieren (nein auf ja umstellen).                                                                                         |
| Wertungfintervy<br>Alarm aktiv Ja<br>Reset<br>02.03.2020                       | Bei Aktivierung des Wartungsintervalls erscheint im unteren Be-<br>reich des Bildschirms der nächste Wartungstermin.<br>Ist die Wartung durchgeführt, kann man durch <i>Ausfall Reset</i> die<br>Wartung bestätigen. Der nächste Wartungstermin wird automa- |
|                                                                                | tisch berechnet.                                                                                                    |

# 7.11 Akustischer Alarm

| Aktiver<br>Steuerungstyp                  | BUBBLER EP<br>BUBBLER MP                                  | BUBBLER ME<br>BUBBLER PLUS                                                              |
|-------------------------------------------|-----------------------------------------------------------|-----------------------------------------------------------------------------------------|
| Akust. Alarm                              | Mit den ▲▼-Tasten das<br>Durch Bestätigen mit de          | Bild für den akustischen Alarm anwählen.<br>r <b>OK</b> -Taste öffnet sich das Fenster. |
| Akust. Alarm<br>Status<br>Aus II Bisttern | Mit den ▲▼-Tasten das<br>Mit der <b>OK</b> -Taste die Aus | das Icon <i>Ton Ein</i> oder <i>Ton aus</i> anwählen.<br>wahl bestätigen.               |

# 7.12 Verlassen der Menüebene "Wartung"

| Aktiver            | BUBBLER EP                                                   | BUBBLER ME                                                                                           |
|--------------------|--------------------------------------------------------------|----------------------------------------------------------------------------------------------------|
| Steuerungstyp      | BUBBLER MP                                                   | BUBBLER PLUS                                                                                         |
| Huswahl T4blättern | Mit den ▲▼-Tasten da<br>Durch Bestätigen mit<br>dienebene 2. | as Bild für <i>Menüebene verlassen</i> anwählen.<br>der <b>OK</b> -Taste gelangen Sie zurück zur Be- |

#### 8 **Integriertes Wi-Fi Bedientool**

Die Steuerungen besitzen ein Wi-Fi Modul mit integriertem Webserver. Die Bedienung der Steuerung kann mit jedem WLAN-fähigen Gerät Smartphone, Tablet, PC etc. durchgeführt werden. Voraussetzung ist, dass sich das Gerät in Reichweite des Wi-Fi Signals befindet. Das Bedientool oder Bedienprogramm ist als Webseite auf der Steuerung hinterlegt. Über die Web-Seite ist die Bedienung der Steuerung möglich. Es werden die Betriebszustände und Alarmmeldungen angezeigt und die Änderung von Laufzeiten, Grenzwerten und anderen Parametern ist möglich.

#### 8.1 Aufrufen des Wi-Fi Bedientools

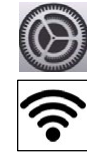

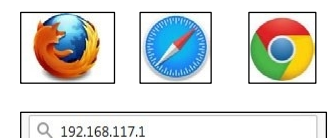

- 1. Auf dem Endgerät (Smartphone, Tablett, Laptop etc.) die Einstellungen aufrufen.
- Drahtlos Netzwerke oder WLAN aufrufen. 2.
- 3. Es wird eine Liste mit den zur Verfügung stehenden Netzwerken angezeigt
- 4. WLAN-Netzwerk "ATBcontrol-xxxxxx" auswählen
- 5. WLAN-Password eingeben (Seriennummer der Steuerung)
- Auf dem Endgerät einen Webbrowser öffnen 6.
- 7. Im Webbrowser die IP-Adresse 192.168.117.1 eingeben (www. ist nicht erforderlich)
- 8. Das Wi-Fi Bedientool wird geladen.

Es sind zwei Benutzerebenen auswählbar:

- Benutzer ohne Passwortschutz a)
- b) Service – mit ATB-Passwort auswälbar

nicht auf das Internet zugreifen Möchten Sie zu einem anderen

Netzwerk wechseln?

ABBRECHEN

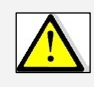

Das aktuelle WLAN-Netzwerk kann Gewöhnlich gibt es einen Hinweis, dass die gewählte Verbindung keinen Internetzugang hat und ob zu einem anderen Netzwerk gewechselt werden WECHSELN soll. Diese Meldung mit "Abbrechen" bestätigen.

#### 8.2 Startseite (Homebildschirm)

Ist das Bedientool kkacontrol geladen öffnet sich die Startseite mit einer Übersicht über alle Funktionen.

Die Darstellung des kkacontrol Bedientools passt sich an die Größe des Displays des mit der Steuerung verbundenen Endgerätes (Smartphone, Tablett etc.) an.

Die jeweiligen Menüs können durch Auswahl geöffnet werden.

| Dahi Beshelen Anishi Qesenik Lenenichen Aplen Bile<br>37 Advanzelikim Hone X +                                              |                                                                                                    |
|----------------------------------------------------------------------------------------------------|----------------------------------------------------------------------------------------------------|
| (e) → O' Q' Q                                                                                                    | 995 ····⊡ ☆ Q. Sumen MA (D. 42) Ξ                                                                                                    |
| ≡ Home                                                                                                    | Q                                                                                                    |
| Anlagenübersicht     Get infernationen über den aktuellen Zustand der Aklage und über einige Einstellungen.                 | Handbetrieb Handbetrieb                                                                                                    |
| O Betriebsstunden<br>Zeigt die Gesamt , Relais , Wentle - Retriebastunden und Werte für Zähler.                             | Periodische Betriebsstunden<br>Zwigt die Gesamt , Relae , Ventle- Betrobsstunden und Worte für Zähler indenhab eines ausgesahlten Zeitraums an. |
| Ereignisprotokoll<br>Die aktuelsten Ereignisse in der Steuerung anneigen.                                                   | Programmeinstellungen ändern      Andern des Reinigungsprogramme oder der gewünschten Einwohnerzahl.                                            |
| Grenzwerte für Druck und Stromaufnahmen<br>Jedem der Geraten für Druck- und Stromaufnahmen.                                 | Schwimmschalter<br>Der Schatzastand von Schwimmschaltem wird angezeigt. Schwimmer körnem aktiviert und deuktiviert werden.                      |
| FW & ASW Aktualisierung Internationen siz aktuellen FW / ASW Version und die Möglichkeit zum Hochliden von ASW-Paketen.     | Wartungsinterval  Proten und Andern der Anzeit der Tage bis zur nächstein Wartung.                                                              |
| Cashlock Uberprüfen Sie der verbleibenden Tage bis zum Cashlock oder geben Sie eine PDI ein um die Steuerung zu entsperren. | Laufzeiten ändern Die Deur einzelner Programmschritte kann gesindert werden.                                                                    |
| Retzwerk Einstellungen<br>Engele SMTP Server, Wirft und GM Einstellungen.                                                   | Einstellungen<br>Möglehleit zur Andrung der Grundeinstellungen der Steierung z.B. PBI, Zeit, Sprache.                                           |

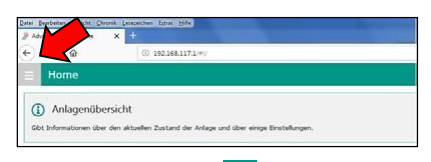

Drücken Sie neben Home auf die Schaltfläche ≡. Es öffnet sich eine Liste mit allen Menüfunktionen. Auch hier erhält man nach Auswahl Zugang zum Menü.

Innerhalb der einzelnen Menüs kann durch Drü-

cken der Schaltfläche ≡ auf die Liste zurückgekehrt und ein neues Menü ausgewählt werden. Eine ausführliche Anleitung für das Bedientool kkacontrol können Sie separat erhalten.

# 9 Fehlermeldungen

| Fehler                     | Bedeutung                                                                                    | Maßnahme                                                                                                    |
|----------------------------|----------------------------------------------------------------------------------------------|----------------------------------------------------------------------------------------------------|
| Aktiver Steue-<br>rungstyp | BUBBLER EP                                                                                   |                                                                                                    |
| Hochwasser D1              | Im Behälter wurde ein unzuläs-<br>sig hoher Wasserstand erkannt.                             | <ul> <li>Ablauf prüfen</li> <li>Wasserstand im Behälter prüfen</li> <li>Schwimmschalter für max. Wasser-</li> <li>stand (IN1) prüfen</li> <li>Optionalen Schwimmschalter Hochwassermelder (IN2) prüfen</li> </ul> |
| Aktiver Steue-<br>rungstyp | BUBBLER ME                                                                                   |                                                                                                    |
| Hochwasser                 | Nach dem Klarwasserabzug<br>wurde im Behälter ein unzuläs-<br>sig hoher Wasserstand erkannt. | <ul> <li>Ablauf prüfen</li> <li>Wasserstand im Behälter prüfen</li> </ul>                                                                                                    |
| Aktiver Steue-<br>rungstyp | BUBBLER MP<br>BUBBLER ME                                                                     | BUBBLER PLUS                                                                                                    |
| Hochwasser D1              | Im Behälter wurde ein unzuläs-<br>sig hoher Wasserstand erkannt.                             | <ul> <li>Ablauf prüfen</li> <li>Wasserstand im Behälter prüfen</li> <li>Schwimmschalter in IN1 prüfen</li> </ul>                                                                                                  |
| Hochwasser D2              | Im Behälter wurde ein unzuläs-<br>sig hoher Wasserstand erkannt.                             | <ul> <li>Ablauf prüfen</li> <li>Wasserstand im Behälter prüfen</li> <li>Schwimmschalter IN2 prüfen</li> </ul>                                                                                                    |
| Aktiver Steue-<br>rungstyp | BUBBLER EP<br>BUBBLER MP                                                                     | BUBBLER ME<br>BUBBLER PLUS                                                                                                    |
| Strom zu hoch              | Ein Aggregat hat zu viel Strom<br>aufgenommen.                                               | Im Handbetrieb Stromaufnahme prüfen<br>und evtl. anpassen.                                                                                                    |
| Unterstrom                 | Ein Aggregat nimmt zu wenig<br>Strom auf.                                                    | Im Handbetrieb Stromaufnahme prüfen<br>und evtl. anpassen.                                                                                                    |

| Überdruck             | Der Verdichter arbeitet gegen ei-<br>nen zu hohen Gegendruck.<br>Ein Ventil öffnet nicht                                                                         | In den Fehlerspeicher schauen, wann der<br>Fehler aufgetreten ist und welcher Aus-<br>gang mit dem Verdichter geschaltet war.<br>Verdichter und Ventile im Handbetrieb<br>einschalten. |
|-----------------------|----------------------------------------------------------------------------------------------------|----------------------------------------------------------------------------------------------------|
|                       |                                                                                                    | Schlammrückführung + Verdichter<br>Belüftung + Verdichter<br>Dosierung + Verdichter<br>Klarwasserabzug + Verdichter (nur beim<br>BUBBLER MP)                                           |
|                       | Membranschlauchbelüfter sind<br>gealtert. Der Gegendruck im<br>System ist gestiegen.                                                                             | Gegendruck prüfen.<br>Sitz der Ventile prüfen.<br>Evtl. sind die Membranschlauchbelüfter                                                                                               |
| Unterdruck            | Der Verdichter baut einen zu ge-<br>ringen Druck auf.<br>Der Verdichter ist vermutlich de-<br>fekt. Zusätzlich kann die Fehler-<br>meldung Unterstrom auftreten. | zu tauschen<br>Verdichter und ein Ventil (z.B. Belüftung)<br>im Handbetrieb einschalten.<br>Die Funktion des Verdichters prüfen.                                                       |
| Sicherung de-<br>fekt | Die Feinsicherung für die Aus-<br>gänge der Steuerung ist defekt                                                                                                 | Die Feinsicherung tauschen.                                                                                                    |
| Service-Alarm         | Die Wartung ist fällig                                                                                                    | Wartungstermin im Menü anpassen.                                                                                                    |

# 10 Klemmenbelegung

#### 10.1 BUBBLER MP

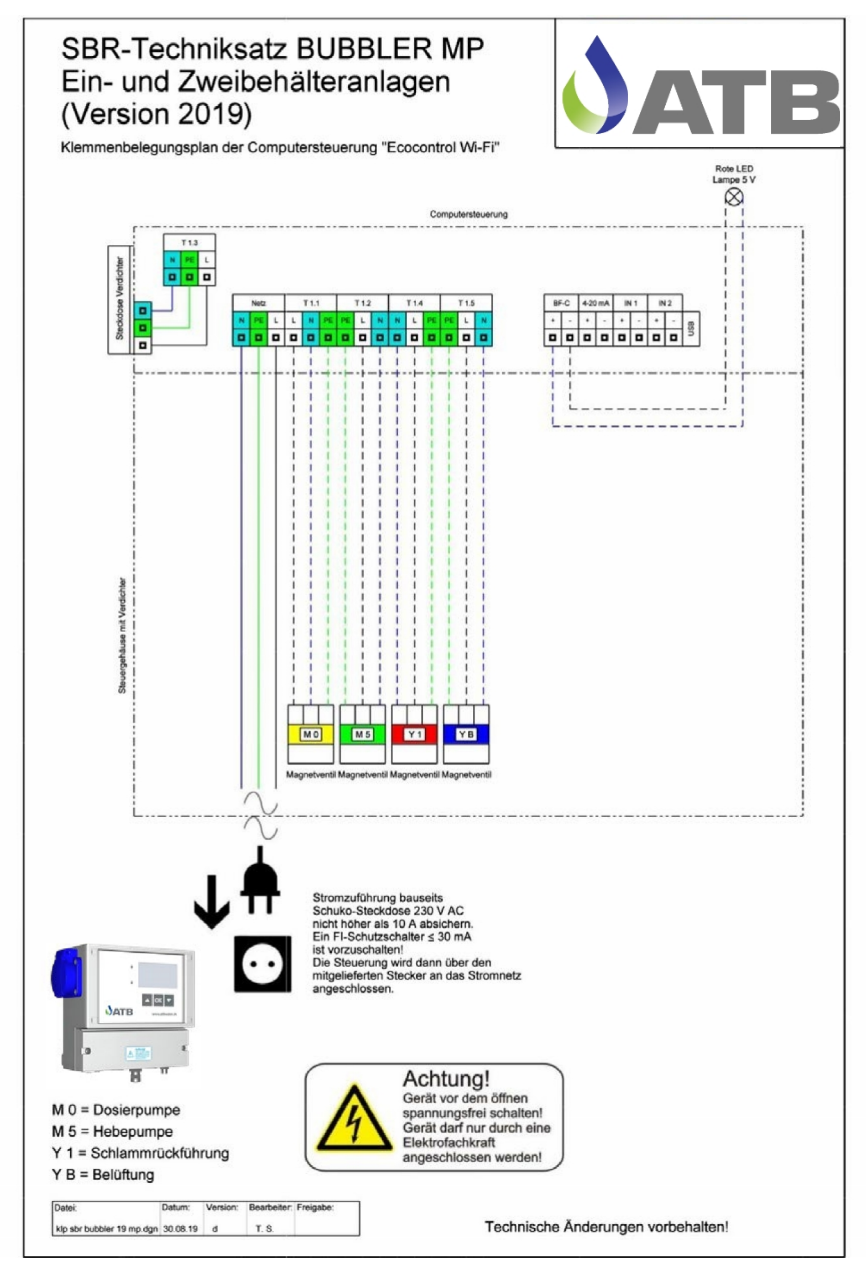

ATB WATER GmbH, Südstraße 2, D-32457 Porta Westfalica, www.atbwater.de / Art.-Nr.: 9060 0360 / Stand: 06.02.2024 / Seite 47 von 56

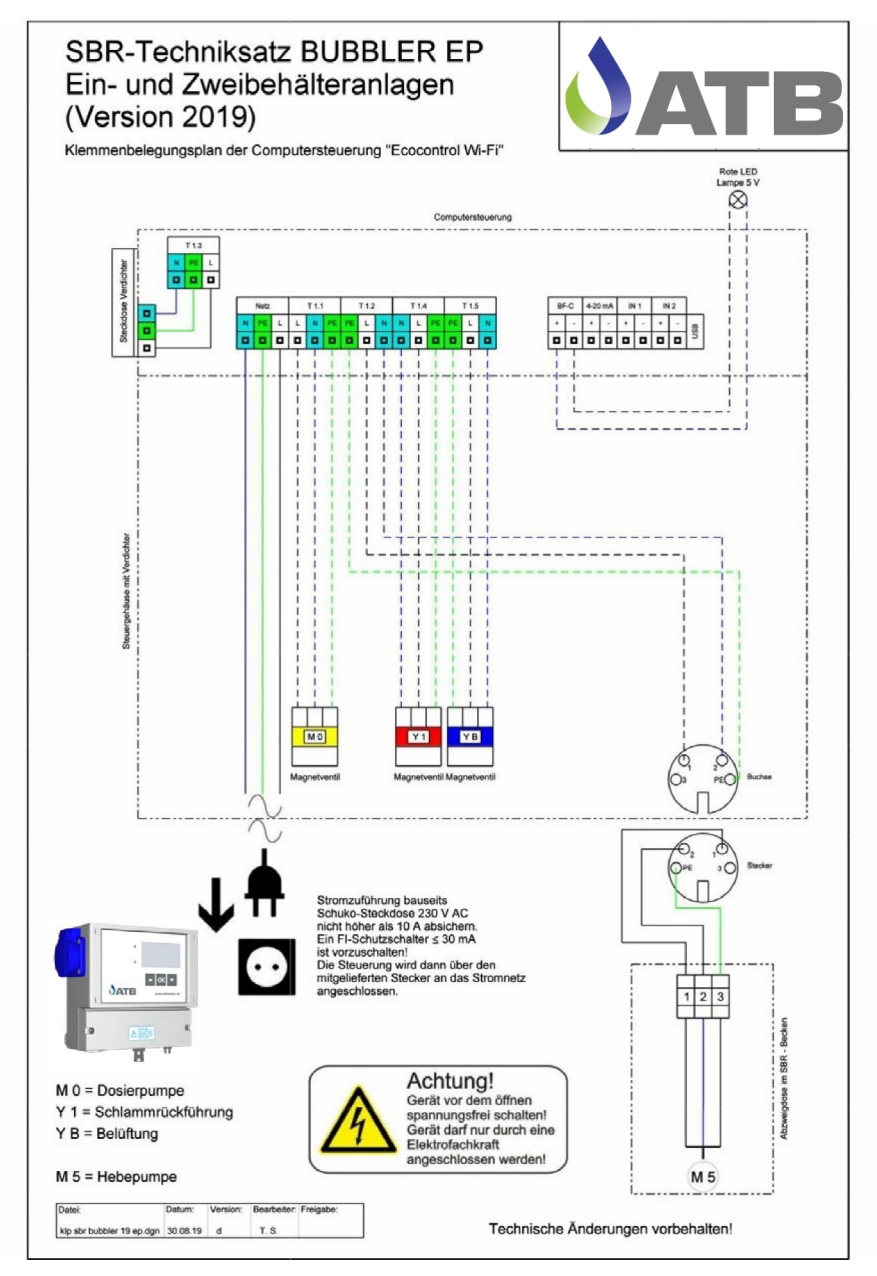

#### 10.3 BUBBLER PLUS MP Einkammeranlagen

Einkammer-Einbehälter-Anlage, Mammutheber für den Klarwasserabzug

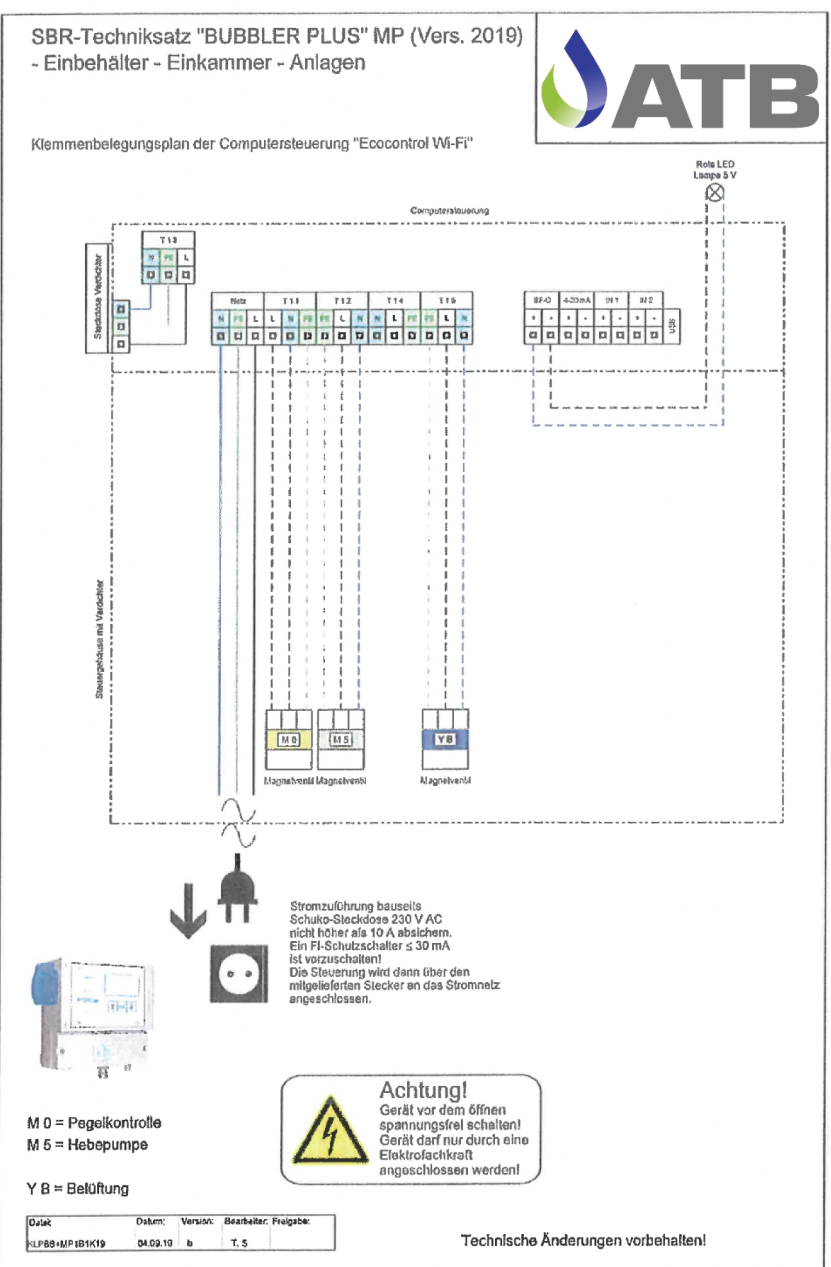

#### 10.4 BUBBLER PLUS EP Einkammeranlagen

Einkammer-Einbehälter-Anlage, elektr. Pumpe für den Klarwasserabzug

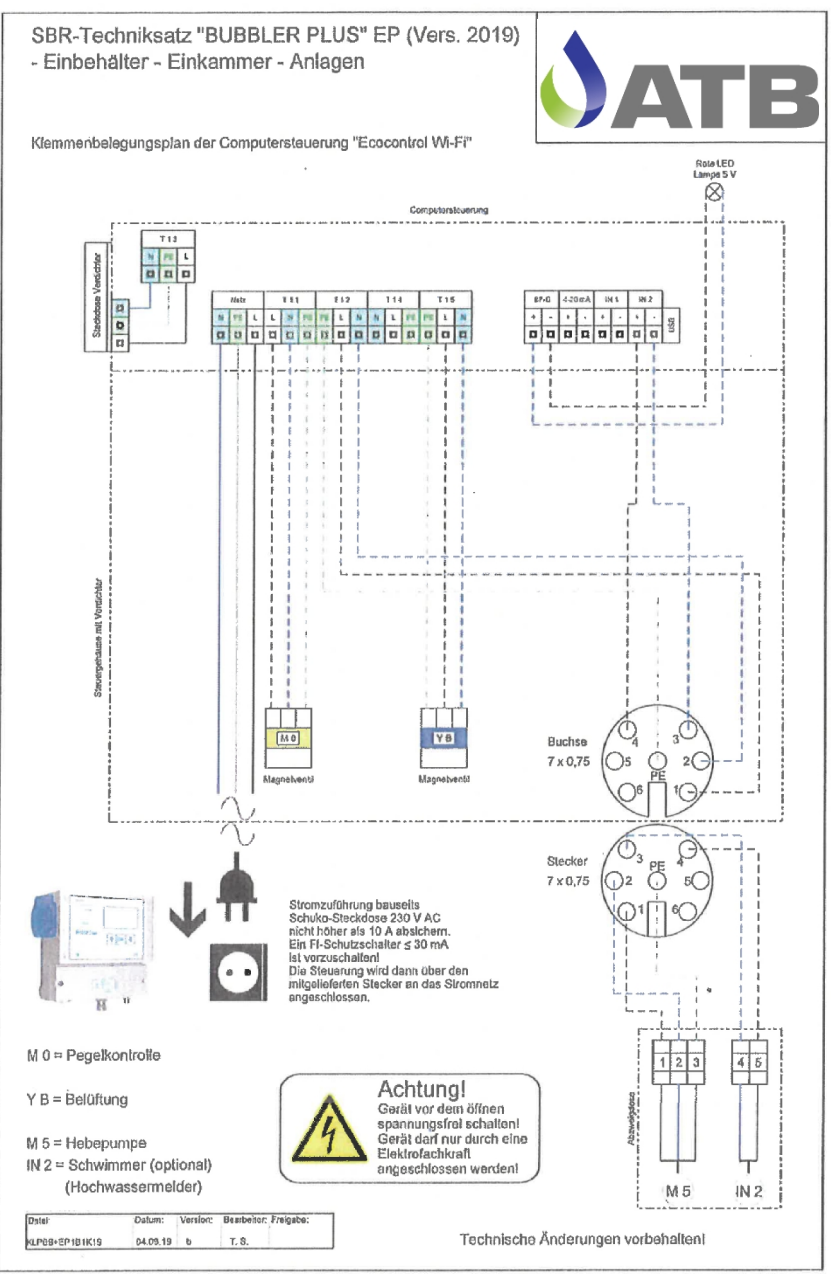

ATB WATER GmbH, Südstraße 2, D-32457 Porta Westfalica, www.atbwater.de / Art.-Nr.: 9060 0360 / Stand: 06.02.2024 / Seite 50 von 56

#### 10.5 BUBBLER PLUS MP Mehrkammeranlagen

#### Mammutheber für den Klarwasserabzug

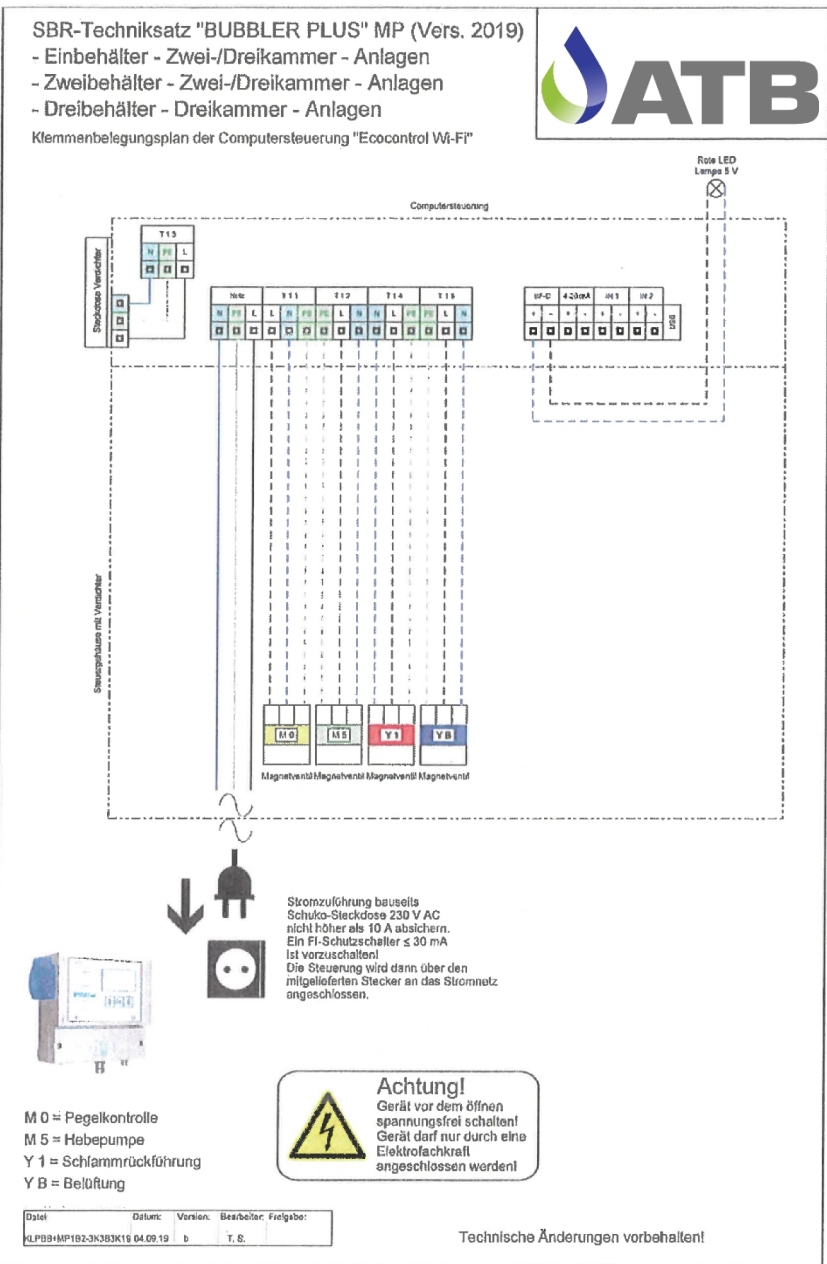

#### 10.6 BUBBLER PLUS EP Mehrkammeranlagen

Elektrische Pumpe für den Klarwasserabzug

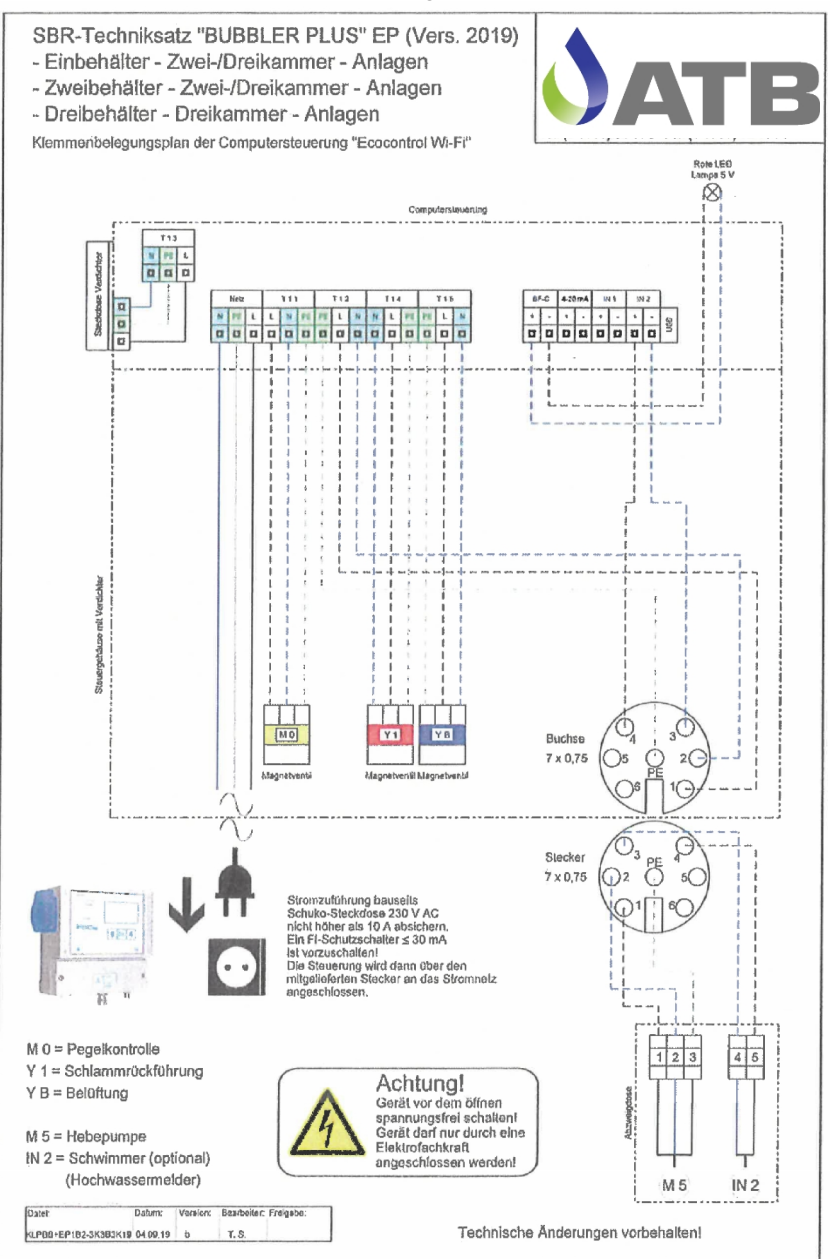

# 11 Laufzeitentabellen

# 11.1 BUBBLER MP und BUBBLER EP ab 01/2010

| EW | Dosierung<br>EIN | Freq/Zeit<br>Bel.<br>% | Verdicht.<br>max.<br>EIN | Verdicht.<br>min.<br>EIN | Schlamm-<br>rückf. Ein<br>EIN min | Klarwas-<br>ser<br>EIN |
|----|------------------|------------------------|--------------------------|--------------------------|-----------------------------------|------------------------|
|    | min              | ,                      | %                        | %                        |                                   |                        |
|    |                  |                        |                          |                          |                                   | min                    |
| 4  | 12               | 30                     | 45                       | 20                       | 1                                 | 25                     |
| 6  | 12               | 30                     | 45                       | 20                       | 2                                 | 25                     |
| 8  | 12               | 30                     | 45                       | 20                       | 2                                 | 25                     |
| 10 | 12               | 30                     | 50                       | 20                       | 3                                 | 30                     |
| 12 | 12               | 30                     | 50                       | 20                       | 3                                 | 30                     |
| 14 | 12               | 30                     | 50                       | 20                       | 4                                 | 30                     |
| 16 | 12               | 30                     | 50                       | 25                       | 4                                 | 30                     |
| 18 | 15               | 30                     | 60                       | 25                       | 5                                 | 30                     |
| 20 | 15               | 30                     | 60                       | 25                       | 5                                 | 30                     |
| 22 | 15               | 30                     | 60                       | 25                       | 6                                 | 30                     |
| 24 | 15               | 30                     | 60                       | 25                       | 6                                 | 30                     |

Start Schlammrückführung 30 d

#### 11.2 BUBBLER PLUS

| EW | Startzeit | Belüft       | tung 1       | Belüftung 2  |              | Schlammrückführung | Klarwasser   |
|----|-----------|--------------|--------------|--------------|--------------|--------------------|--------------|
|    |           | EIN<br>[min] | AUS<br>[min] | EIN<br>[min] | AUS<br>[min] | EIN<br>[min]       | EIN<br>[min] |
| 4  | 16:00     | 3            | 7            | 8            | 12           | 2                  | 10           |
| 6  | 16:00     | 5            | 5            | 12           | 8            | 2                  | 15           |
| 8  | 16:00     | 5            | 5            | 14           | 6            | 2                  | 20           |
| 10 | 16:00     | 5            | 5            | 10           | 10           | 3                  | 20           |
| 12 | 16:00     | 6            | 4            | 12           | 8            | 3                  | 25           |
| 14 | 16:00     | 6            | 4            | 14           | 6            | 3                  | 30           |
| 16 | 16:00     | 10           | 20           | 30           | 10           | 3                  | 30           |
| 18 | 16:00     | 10           | 20           | 11           | 9            | 4                  | 30           |
| 20 | 16:00     | 10           | 20           | 12           | 8            | 4                  | 30           |
| 22 | 16:00     | 15           | 15           | 40           | 20           | 4                  | 30           |
| 24 | 16:00     | 15           | 15           | 40           | 20           | 5                  | 30           |
| 26 | 16:00     | 15           | 15           | 42           | 18           | 5                  | 30           |
| 28 | 16:00     | 20           | 10           | 45           | 15           | 5                  | 30           |
| 30 | 16:00     | 20           | 10           | 45           | 15           | 5                  | 30           |
| 32 | 16:00     | 20           | 10           | 45           | 15           | 5                  | 30           |
| 34 | 16:00     | 10           | 20           | 17           | 13           | 6                  | 30           |
| 36 | 16:00     | 10           | 20           | 40           | 20           | 6                  | 30           |
| 38 | 16:00     | 15           | 15           | 40           | 20           | 6                  | 30           |
| 40 | 16:00     | 15           | 15           | 42           | 18           | 6                  | 30           |
| 42 | 16:00     | 20           | 10           | 42           | 18           | 6                  | 30           |
| 44 | 16:00     | 20           | 10           | 45           | 15           | 6                  | 30           |
| 46 | 16:00     | 20           | 10           | 50           | 10           | 6                  | 30           |

# 12 EU-Konformitätserklärung

| Der Hersteller:                                                | ATB WATER GmbH<br>Südstr. 2<br>D-32457 Porta Westfalica |                                |  |
|----------------------------------------------------------------|---------------------------------------------------------|--------------------------------|--|
| erklärt hiermit, dass das nachstehend<br>beschriebene Produkt: | Ecocontrol                                              |                                |  |
| die Anforderungen folgender EG-<br>Richtlinien erfüllt:        | 2014/30/EU                                              | EMV-Richtlinie                 |  |
|                                                                | 2014/35/EU                                              | Niederspannungsricht-<br>linie |  |

Angewendete harmonisierte Normen:

| DIN EN 61000-6-1 und -6-3 | Elektromagnetische Verträglichkeit - Fach-<br>grundnormen |
|---------------------------|-----------------------------------------------------------|
| DIN EN 61000-3-2          | Grenzwerte                                                |

Konstruktive Änderungen, die Auswirkungen auf die in der Betriebsanleitung angegebenen technischen Daten und den bestimmungsgemäßen Gebrauch haben, machen diese Konformitätserklärung ungültig!

Porta Westfalica, den 03.07.2023

U- G Murat Ceylen (Geschäftsführer)

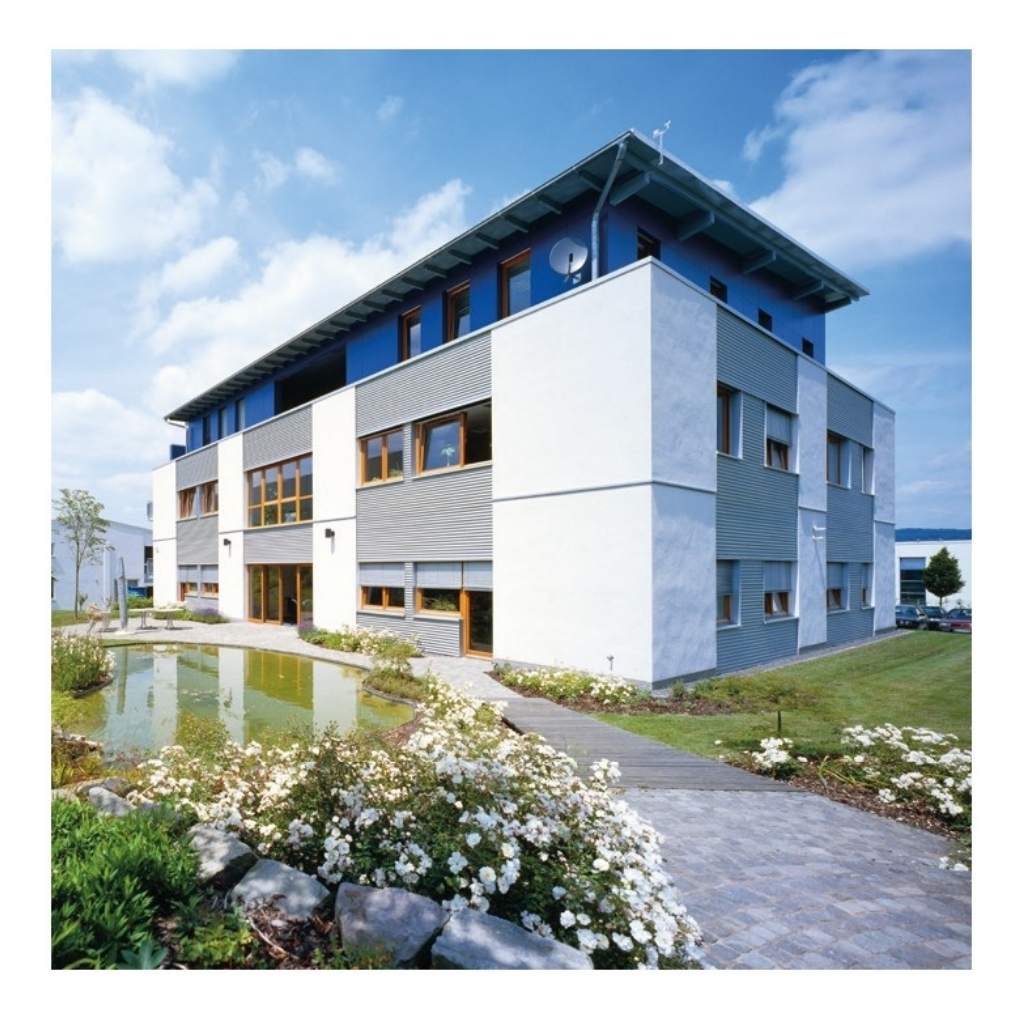

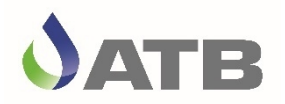

ATB WATER GmbH, Südstraße 2, D-32457 Porta Westfalica, www.atbwater.com Art.-Nr.: 9060 0360 / Stand: 06.02.2024